# Guia de atualização para switches Catalyst 9000

# Contents

| Introdução                                 |  |  |  |  |  |  |  |
|--------------------------------------------|--|--|--|--|--|--|--|
| Requisitos                                 |  |  |  |  |  |  |  |
| Componentes Utilizados                     |  |  |  |  |  |  |  |
| Informações de Apoio                       |  |  |  |  |  |  |  |
| <u>Visão geral dos modos de instalação</u> |  |  |  |  |  |  |  |
| Modo de pacote                             |  |  |  |  |  |  |  |
| Modo de instalação                         |  |  |  |  |  |  |  |
| <u>Métodos de atualização</u>              |  |  |  |  |  |  |  |
| Upgrade automático                         |  |  |  |  |  |  |  |
| Modo de instalação                         |  |  |  |  |  |  |  |
| Resumo do processo                         |  |  |  |  |  |  |  |
| Comandos do modo de instalação             |  |  |  |  |  |  |  |
| Modo de pacote                             |  |  |  |  |  |  |  |
| Método Herdado                             |  |  |  |  |  |  |  |
| <u>Virtual Stackwise</u>                   |  |  |  |  |  |  |  |
| <u>Dual-sup</u>                            |  |  |  |  |  |  |  |
| Quad-sup                                   |  |  |  |  |  |  |  |
| ISSU                                       |  |  |  |  |  |  |  |
| Opções de upgrade                          |  |  |  |  |  |  |  |
| ReloadFast                                 |  |  |  |  |  |  |  |
| Cleanup                                    |  |  |  |  |  |  |  |
| Troubleshooting                            |  |  |  |  |  |  |  |
| <u>V-mismatch</u>                          |  |  |  |  |  |  |  |
| Recuperação do Rommon                      |  |  |  |  |  |  |  |
| Arquivo Bin Ausente do Membro              |  |  |  |  |  |  |  |
| Super Pacote Já Instalado                  |  |  |  |  |  |  |  |
| Variável de inicialização incorreta        |  |  |  |  |  |  |  |
| Cenário 1                                  |  |  |  |  |  |  |  |
| Cenário 2                                  |  |  |  |  |  |  |  |
| Informações Relacionadas                   |  |  |  |  |  |  |  |
| IDs de bug da Cisco                        |  |  |  |  |  |  |  |
|                                            |  |  |  |  |  |  |  |

# Introdução

Este documento descreve métodos de atualização para switches Catalyst 9000 (Cat9K).

# Requisitos

Não existem requisitos específicos para este documento.

## **Componentes Utilizados**

As informações neste documento são baseadas nestas versões de software e hardware.

- C9200
- C9300
- C9400
- C9500
- C9600

Observação: consulte o guia de configuração apropriado para obter os comandos que são usados para habilitar esses recursos em outras plataformas Cisco.

As informações neste documento foram criadas a partir de dispositivos em um ambiente de laboratório específico. Todos os dispositivos utilizados neste documento foram iniciados com uma configuração (padrão) inicial. Se a rede estiver ativa, certifique-se de que você entenda o impacto potencial de qualquer comando.

# Informações de Apoio

Este documento aborda os procedimentos de upgrade novos e antigos dos switches Catalyst 9K que usam os modos de PACOTE ou de INSTALAÇÃO.

# Visão geral dos modos de instalação

# Modo de pacote

O modo de pacote é uma maneira elegante de dizer que o switch executa a maneira tradicional do Cisco IOS®. Você inicializa um arquivo .bin que contém tudo o que você precisa para executar o Cisco IOS. De acordo com o Cisco IOS tradicional, você tem uma instrução de inicialização que aponta para o arquivo .bin que você deseja carregar e que é carregado no momento da inicialização.

### <#root>

Switch#
show boot
BOOT variable = bootflash:cat9k\_iosxe.16.11.01.SPA.bin;
Configuration Register is 0x102
MANUAL\_BOOT variable = n0
BAUD variable = 9600
ENABLE\_BREAK variable does not exist
BOOTMODE variable does not exist
IPXE\_TIMEOUT variable does not exist
CONFIG\_FILE variable =

Você deve definir essa instrução de inicialização usando o comando boot system. Na próxima vez que você recarregar, o switch será inicializado em 16.12.01 em vez de 16.11.01.

<#root> Switch# configure terminal Enter configuration commands, one per line. End with CNTL/Z. Switch(config)# no boot system Switch(config)#boot system bootflash:cat9k\_iosxe.16.12.01.SPA.bin <---</pre> Switch(config)#end Switch#wr Switch# Switch# show run | include boot system boot system bootflash:cat9k\_iosxe.16.12.01.SPA.bin Switch# Switch# show boot BOOT variable = bootflash:cat9k\_iosxe.16.12.01.SPA.bin; <---Configuration Register is 0x102 MANUAL\_BOOT variable = no BAUD variable = 9600 ENABLE\_BREAK variable does not exist BOOTMODE variable does not exist IPXE\_TIMEOUT variable does not exist CONFIG\_FILE variable =

## Modo de instalação

O modo de instalação é o modo mais novo e recomendado para execução. Esse modo divide o arquivo .bin em arquivos menores .pkg que devem ser carregados na memória, independentemente uns dos outros, e permite que você inicialize mais rapidamente e utilize melhor a memória. O arquivo .bin que você baixa em software.cisco.com tem todos os arquivos .pkg necessários.

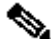

Nobservação: pense no arquivo .bin como um arquivo .zip . Ele pode ser extraído para obter os arquivos .pkg. Há também um arquivo de configuração usado para indicar quais arquivos .pkg são necessários. Esse é o processo usado quando você inicializa no modo de instalação.

- 1. A instrução de inicialização é examinada para determinar qual arquivo de configuração carregar (normalmente packages.conf).
- O arquivo de configuração é aberto e usado para classificar quais arquivos .pkg devem ser carregados.
- 3. Os arquivos .pkg são carregados e o Cisco IOS conclui o processo de inicialização.
- O arquivo .conf é apenas um arquivo de texto usado como um ponteiro, e você pode abri-lo e examiná-lo pela CLI.
- Este arquivo de configuração está definido para carregar a versão 16.11.01. Agora você não precisa alterar a instrução de inicialização para fazer o upgrade de um dispositivo, tudo o que você precisa fazer é mudar o arquivo packages.conf para apontar para os novos arquivos .pkg.

Observação: isso é feito automaticamente e você nunca precisa editar esse arquivo diretamente. No entanto, você pode verificar para quais arquivos de pacote o arquivo .conf está apontando, antes de fazer um recarregamento, para garantir que esteja apontado para os arquivos corretos.

#### <#root>

```
Switch#
more packages.conf
#! /usr/binos/bin/packages_conf.sh
<...snip...>
# This is for CAT9k
boot rp 0 0 rp_boot cat9k-rpboot.16.11.01.SPA.pkg
iso rp 0 0
rp_base
```

#### cat9k-rpbase.16.11.01.SPA.pkg

| iso  | rp 0 0 | rp_daemons  | cat9k-rpbase.16.11.01.SPA.pkg                |
|------|--------|-------------|----------------------------------------------|
| iso  | rp 0 0 | rp_iosd     | cat9k-rpbase.16.11.01.SPA.pkg                |
| iso  | rp 0 0 | rp_security | cat9k-rpbase.16.11.01.SPA.pkg                |
| iso  | rp 0 0 | rp_wlc      | cat9k-wlc.16.11.01.SPA.pkg                   |
| iso  | rp 0 0 | rp_webui    | cat9k-webui.16.11.01.SPA.pkg                 |
| iso  | rp 0 0 | srdriver    | cat9k-srdriver.16.11.01.SPA.pkg              |
| iso  | rp 0 0 | guestshell  | cat9k-guestshell.16.11.01.SPA.pkg            |
|      |        |             |                                              |
| boot | rp 1 0 | rp_boot     | cat9k-rpboot.16.11.01.SPA.pkg                |
| iso  | rp 1 0 | rp_base     | cat9k-rpbase.16.11.01.SPA.pkg                |
| iso  | rp 1 0 | rp_daemons  | cat9k-rpbase.16.11.01.SPA.pkg                |
| iso  | rp 1 0 | rp_iosd     | cat9k-rpbase.16.11.01.SPA.pkg                |
| iso  | rp 1 0 | rp_security | cat9k-rpbase.16.11.01.SPA.pkg                |
| iso  | rp 1 0 | rp_wlc      | cat9k-wlc.16.11.01.SPA.pkg                   |
| iso  | rp 1 0 | rp_webui    | cat9k-webui.16.11.01.SPA.pkg                 |
| iso  | rp 1 0 | srdriver    | cat9k-srdriver.16.11.01.SPA.pkg              |
| iso  | rp 1 0 | guestshell  | <pre>cat9k-guestshell.16.11.01.SPA.pkg</pre> |

```
#
#
 -start- superpackage .pkginfo
#
# pkginfo: Name: rp_super
# pkginfo: BuildTime: 2019-03-28_09.46
# pkginfo: ReleaseDate: Thu-28-Mar-19-01:19
# pkginfo: .BuildArch: x86_64
# pkginfo: BootArchitecture: i686
# pkginfo: .BootArch: i686
# pkginfo: RouteProcessor: cat9k
# pkginfo: Platform: CAT9K
# pkginfo: User: mcpre
# pkginfo: PackageName: universalk9
# pkginfo: Build: 16.11.01
# pkginfo: .SupportedBoards: cat9k
# pkginfo: .InstallModel:
# pkginfo: .PackageRole: rp_super
# pkginfo: .RestartRole: rp_super
# pkginfo: .UnifiedPlatformList: passport,nyquist,starfleet
# pkginfo: CardTypes:
# pkginfo: .CardTypes:
# pkginfo: .BuildPath: /scratch/mcpre/release/BLD-V16_11_01_FC3/binos/linkfarm/stage-cat9k/hard/rp_supe
# pkginfo: .Version: 16.11.1.0.312.1553791584..Gibraltar
# pkginfo: .InstallVersion: 1.0.0
# pkginfo: .InstallCapCommitSupport: yes
# -end- superpackage .pkginfo
#
```

Quando você executa um upgrade no modo de instalação, o processo é sempre o mesmo. No entanto, os comandos podem ser diferentes por plataforma:

- 1. Copie o novo arquivo .bin para o switch.
- 2. Extraia os arquivos .pkg do arquivo .bin.
- 3. Atualize o arquivo .conf e recarregue o dispositivo na nova versão.
- 4. Interrompa o temporizador de reversão para confirmar se o upgrade foi concluído.

Na maioria das vezes, você pode executar as etapas de 2 a 4 com um único comando. Isso também permite reverter para uma versão anterior.

# Métodos de atualização

# Upgrade automático

Se o supervisor ativo for executado no modo de instalação, a melhor opção será usar a atualização automática. Isso permite que o sup ativo atualize o sup standby, independentemente da imagem carregada standby (pacote/instalação etc.). No entanto, você precisa inicializar o standby em alguma imagem válida para que o processo seja iniciado.

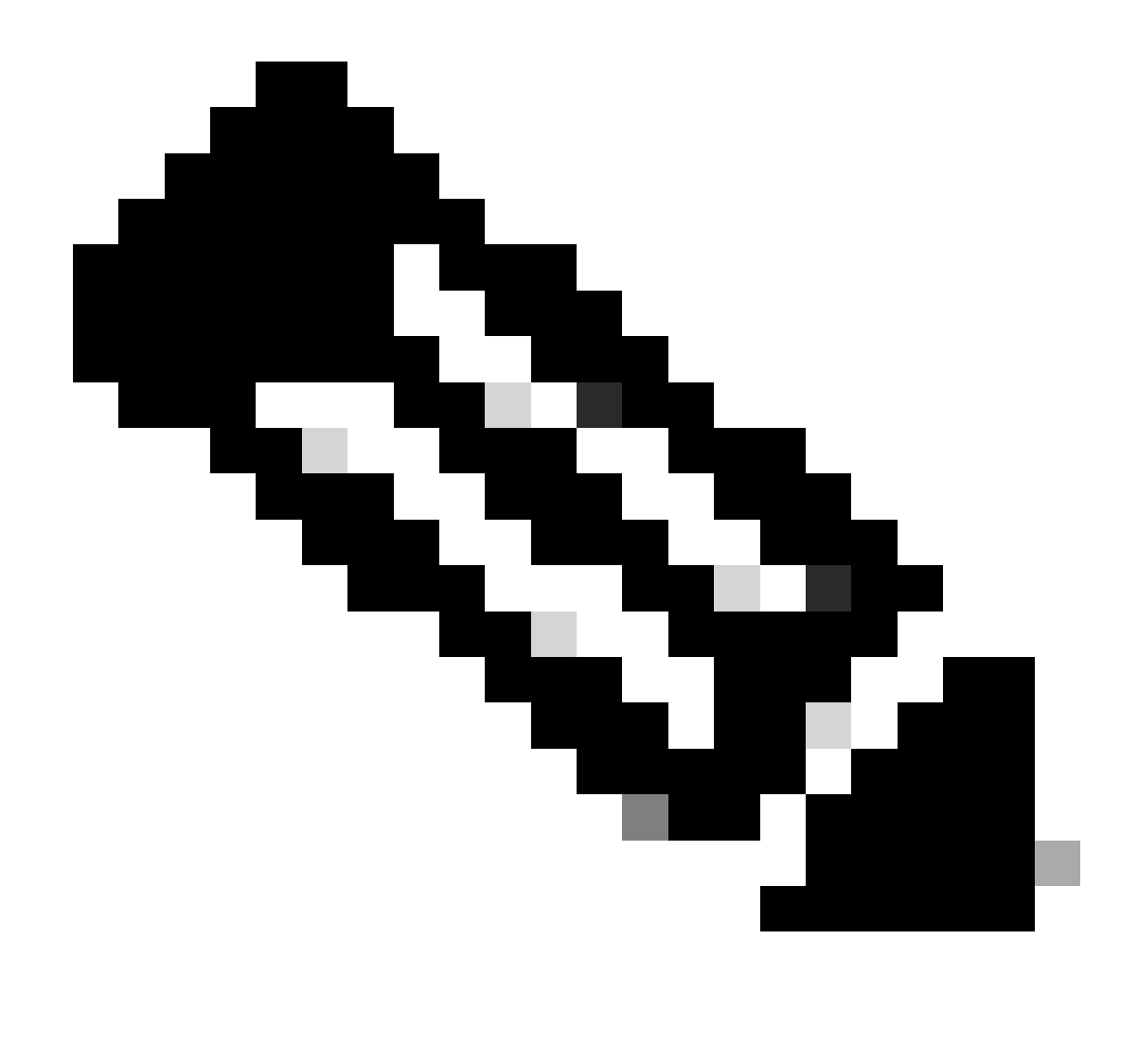

Observação: a atualização automática não recupera um sup do rommon.

Ative este comando para que o switch faça upgrade automático de um sup standby, se detectar uma incompatibilidade

<#root>

software auto-upgrade enable

Ou execute a atualização manualmente

<#root>

install autoupgrade

Observação: a atualização automática funciona em uma configuração Stackwise Virtual enquanto o chassi ativo estiver no modo de instalação.

# Modo de instalação

A próxima seção trata do uso dos "install" comandos. Todos os 9Ks são compatíveis com esses comandos. No entanto, essa é a única opção para 9600, 9400 e 9200.

Resumo do processo

Conforme discutido, o upgrade é um processo de quatro partes. No entanto, os comandos para as etapas de 2 a 4 são um pouco enigmáticos, então veja abaixo o que cada comando faz:

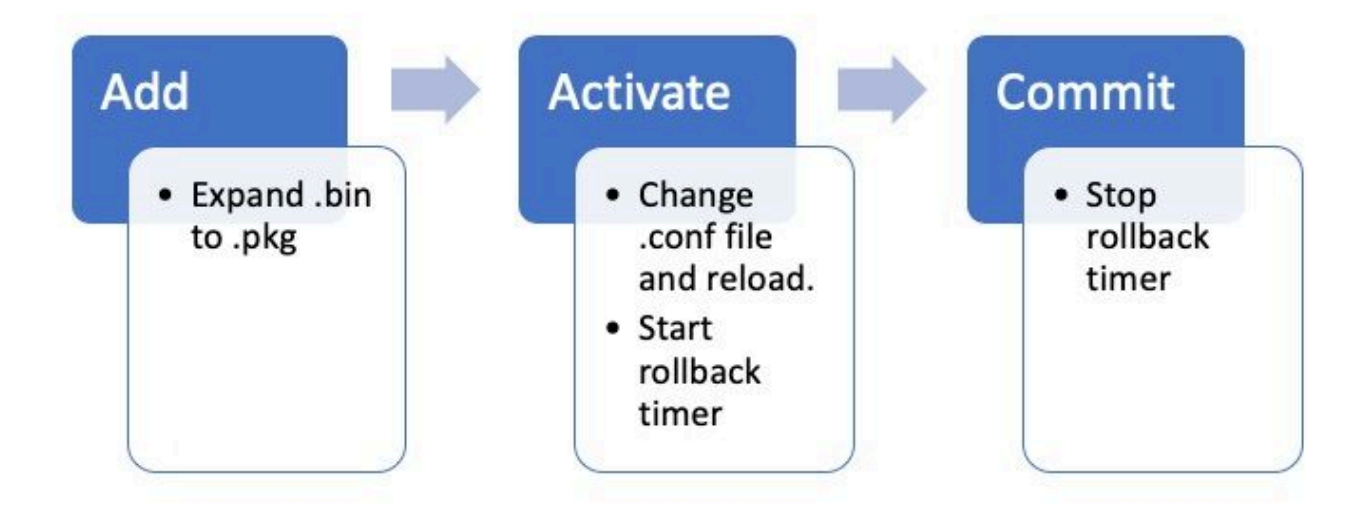

## Comandos do modo de instalação

## Restrições

A instrução de inicialização deve sempre ser o packages.conf no modo de instalação. Se você tentar alterar a instrução de inicialização para outro arquivo .conf, enquanto estiver no meio de um upgrade, isso poderá causar uma falha no upgrade. Se você já tiver executado o ADD comando, será necessário ativar o pacote adicionado ou limpá-lo para recomeçar. Não altere a instrução de inicialização para um pacote inativo.

## Summary

Se você quiser migrar para a instalação, primeiro altere a instrução de inicialização para packages.conf, se ainda não o tiver feito, depois adicione o arquivo .bin. Isso significa que você precisa copiar o novo arquivo .bin para o bootflash no TFTP ou USB. Se você tiver problemas com a cópia do arquivo no switch porque não há espaço suficiente, consulte a seção Limpeza deste documento para limpar os arquivos que não são necessários.

Esses comandos concluem a atualização e você não precisa executar nenhuma das outras etapas. No entanto, se você não quiser concluir a atualização em uma etapa, é possível dividi-la em cada etapa individual.

```
<#root>
```

configure terminal no boot system boot system bootflash:packages.conf end write

install add file bootflash:

activate commit

Install Add

· Quando você inicia o upgrade, tem somente a versão atual.

<#root>

Switch#

 Para começar, você deve adicionar a nova versão à lista de versões com a qual deseja trabalhar.

<#root>

install add

file bootflash:cat9k\_iosxe.16.12.01.SPA.bin

Uma vez adicionada, você pode ver o arquivo .pkg em flash e ele lista a versão 16.12.01 como inativa.

<#root>

Switch#

dir | include .pkg

359097 -rw- 11359240 Sep 13 2019 16:10:08 +00:00 cat9k-cc\_srdriver.16.11.01.SPA.pkg 359098 -rw- 84354052 Sep 13 2019 16:10:08 +00:00 cat9k-espbase.16.11.01.SPA.pkg 359099 -rw- 1676292 Sep 13 2019 16:10:08 +00:00 cat9k-guestshell.16.11.01.SPA.pkg 359100 -rw- 466576384 Sep 13 2019 16:10:08 +00:00 cat9k-rpbase.16.11.01.SPA.pkg 359106 -rw- 38552418 Sep 13 2019 16:10:30 +00:00 cat9k-rpboot.16.11.01.SPA.pkg 359101 -rw- 29877252 Sep 13 2019 16:10:08 +00:00 cat9k-sipbase.16.11.01.SPA.pkg 359102 -rw- 57259008 Sep 13 2019 16:10:08 +00:00 cat9k-sipspa.16.11.01.SPA.pkg 359103 -rw- 19936260 Sep 13 2019 16:10:08 +00:00 cat9k-srdriver.16.11.01.SPA.pkg 359104 -rw- 12321792 Sep 13 2019 16:10:08 +00:00 cat9k-webui.16.11.01.SPA.pkg 359105 -rw- 9216 Sep 13 2019 16:10:08 +00:00 cat9k-wlc.16.11.01.SPA.pkg 456963 -rw- 14222344 Sep 13 2019 17:05:35 +00:00 cat9k-cc\_srdriver.16.12.01.SPA.pkg 456964 -rw- 88892420 Sep 13 2019 17:05:35 +00:00 cat9k-espbase.16.12.01.SPA.pkg 473282 -rw- 1684484 Sep 13 2019 17:05:35 +00:00 cat9k-guestshell.16.12.01.SPA.pkg 473283 -rw- 535475200 Sep 13 2019 17:05:35 +00:00 cat9k-rpbase.16.12.01.SPA.pkg 473289 -rw- 43111714 Sep 13 2019 17:06:00 +00:00 cat9k-rpboot.16.12.01.SPA.pkg 473284 -rw- 31425540 Sep 13 2019 17:05:35 +00:00 cat9k-sipbase.16.12.01.SPA.pkg 473285 -rw- 60183552 Sep 13 2019 17:05:35 +00:00 cat9k-sipspa.16.12.01.SPA.pkg 473286 -rw- 22676484 Sep 13 2019 17:05:35 +00:00 cat9k-srdriver.16.12.01.SPA.pkg 473287 -rw- 12854272 Sep 13 2019 17:05:35 +00:00 cat9k-webui.16.12.01.SPA.pkg 473288 -rw- 9216 Sep 13 2019 17:05:35 +00:00 cat9k-wlc.16.12.01.SPA.pkg

Switch#

show install summary

.0.544

<-- Installed but still Inactive (I) С 16.11.1.0.312 IMG \_\_\_\_\_ Auto abort timer: inactive \_\_\_\_\_ Switch# show install inactive [ R0 R1 ] Inactive Package(s) Information: State (St): I - Inactive, U - Activated & Uncommitted, C - Activated & Committed, D - Deactivated & Uncommitted \_\_\_\_\_ Type St Filename/Version \_\_\_\_\_ IMG Ι 16.12.1 .0.544 <-- Installed but still Inactive (I)

Install Activate

• Depois de recarregada, você pode ver que a versão está ativa, mas não confirmada.

A próxima etapa é ativar a nova versão.

- Isso significa recarregar o sup e carregar a nova versão.
- Isso edita o arquivo .conf para apontar para os novos arquivos .pkg.

<#root>
install activate

Ele solicita que você confirme se deseja recarregar, antes que o dispositivo seja recarregado.

<#root>

This operation may require a reload of the system

. Do you want to proceed? [y/n]

```
show install sum
[ R0 R1 ] Installed Package(s) Information:
State (St): I - Inactive,
U - Activated & Uncommitted
      C - Activated & Committed, D - Deactivated & Uncommitted
_____
Type St Filename/Version
   _____
IMG
υ
16.12.1
.0.544
_____
Auto abort timer:
active on install_activate.
time before rollback - 01:52:08
 <--- when this hits zero, the device reloads back to original version.
_____
Switch#
show install uncommitted
[ R0 R1 ] Uncommitted Package(s) Information:
State (St): I - Inactive, U - Activated & Uncommitted,
      C - Activated & Committed, D - Deactivated & Uncommitted
_____
Type St Filename/Version
_____
IMG U 16.12.1.0.544
```

Install Commit

Para interromper o temporizador de reversão e concluir o processo de upgrade, você precisa confirmar a nova versão.

<#root>

Switch#

install commit

Esta é a última etapa no processo de upgrade e agora a nova versão é mostrada como a versão confirmada ativa.

#### <#root>

Switch#

show install summary

[ R0 R1 ] Installed Package(s) Information: State (St): I - Inactive, U - Activated & Uncommitted,

C - Activated & Committed

, D - Deactivated & Uncommitted Type St Filename/Version IMG c 16.12.1 .0.544 <--- Now Active and Committed Auto abort timer: inactive

Install Abort

Depois de executar o activate comando e antes de confirmar, se decidir que há algo errado com a nova versão, você pode anular a atualização. Isso faz com que o dispositivo seja recarregado novamente na versão anterior.

<#root>

install abort

#### **Prompt Level**

é possível definir o nível do prompt como none no final de um comando de instalação e ele não pergunta se você deseja ou não fazer perguntas (normalmente, no final do comando commit da atualização, ele pergunta se você deseja recarregar). Se você definir o prompt-level como none, o switch será recarregado assim que estiver pronto para fazer isso.

<#root>

install add file bootflash:cat9k\_iosxe.16.12.01.SPA.bin activate commit

prompt-level none

#### Auto Upgrade Timer

Se um upgrade demorar muito, o switch pressupõe que algo deu errado e cancela o upgrade. O temporizador padrão é de 120 minutos, mas você pode interromper o temporizador manualmente, se necessário.

<#root>

```
install auto-abort-timer stop
```

Você pode definir o temporizador de reversão ao executar a etapa de ativação.

<#root>
Switch#
install activate auto-abort-timer
?
 <30-1200> Number of minutes the abort-timer is set for

## Modo de pacote

Esta seção descreve o método clássico de upgrade de software usando uma instrução de inicialização que aponta para o arquivo .bin (em comparação a um arquivo .pkg).

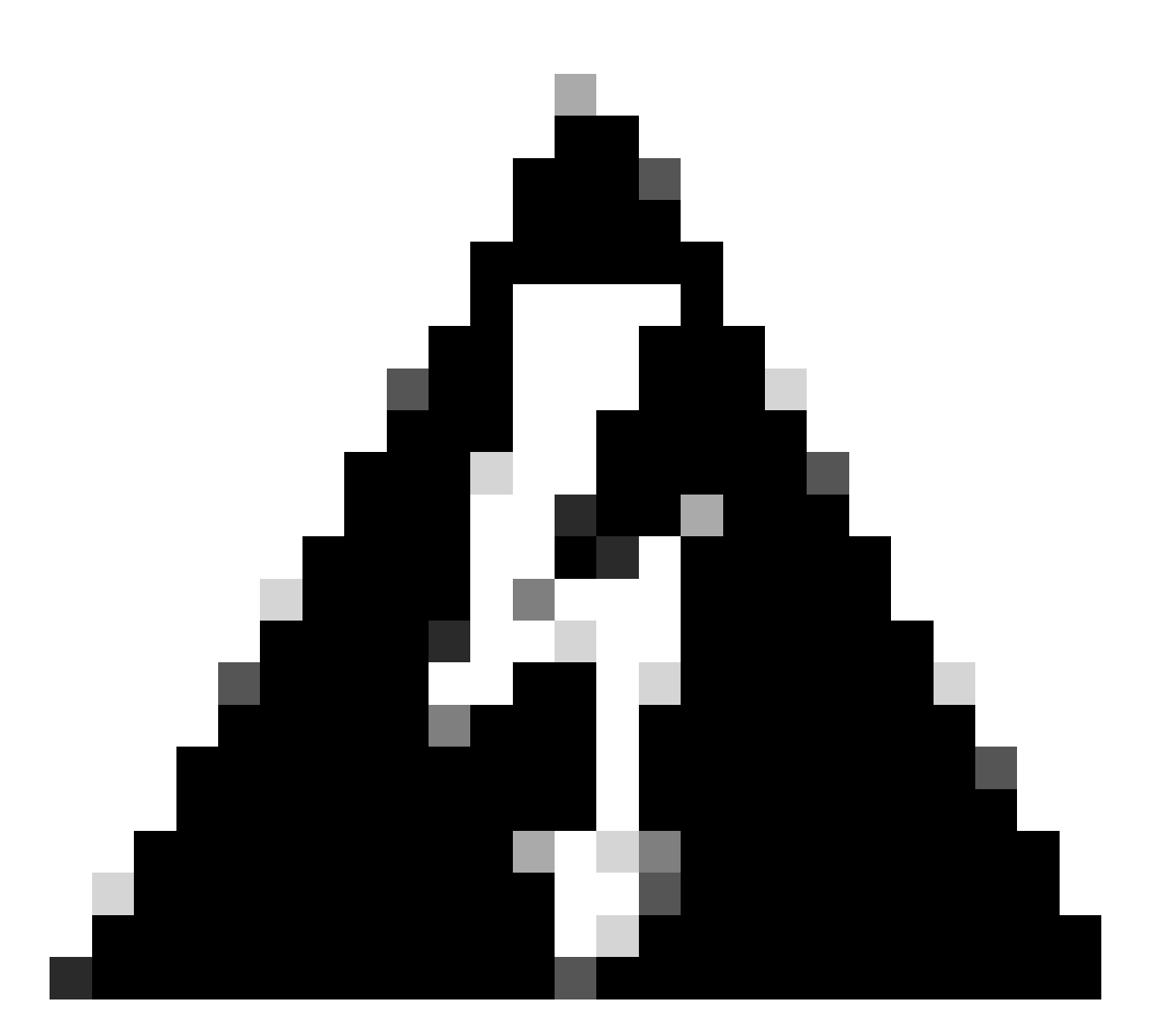

Aviso: Se você deseja atualizar um switch para o modo de pacote, certifique-se de que você copiou o .bin para TODOS os switches da pilha!

Depois de carregar o arquivo do Cisco IOS, tudo o que você precisa fazer é alterar a instrução de inicialização e recarregar.

#### <#root>

configure terminal no boot system

boot system bootflash:

# Método Herdado

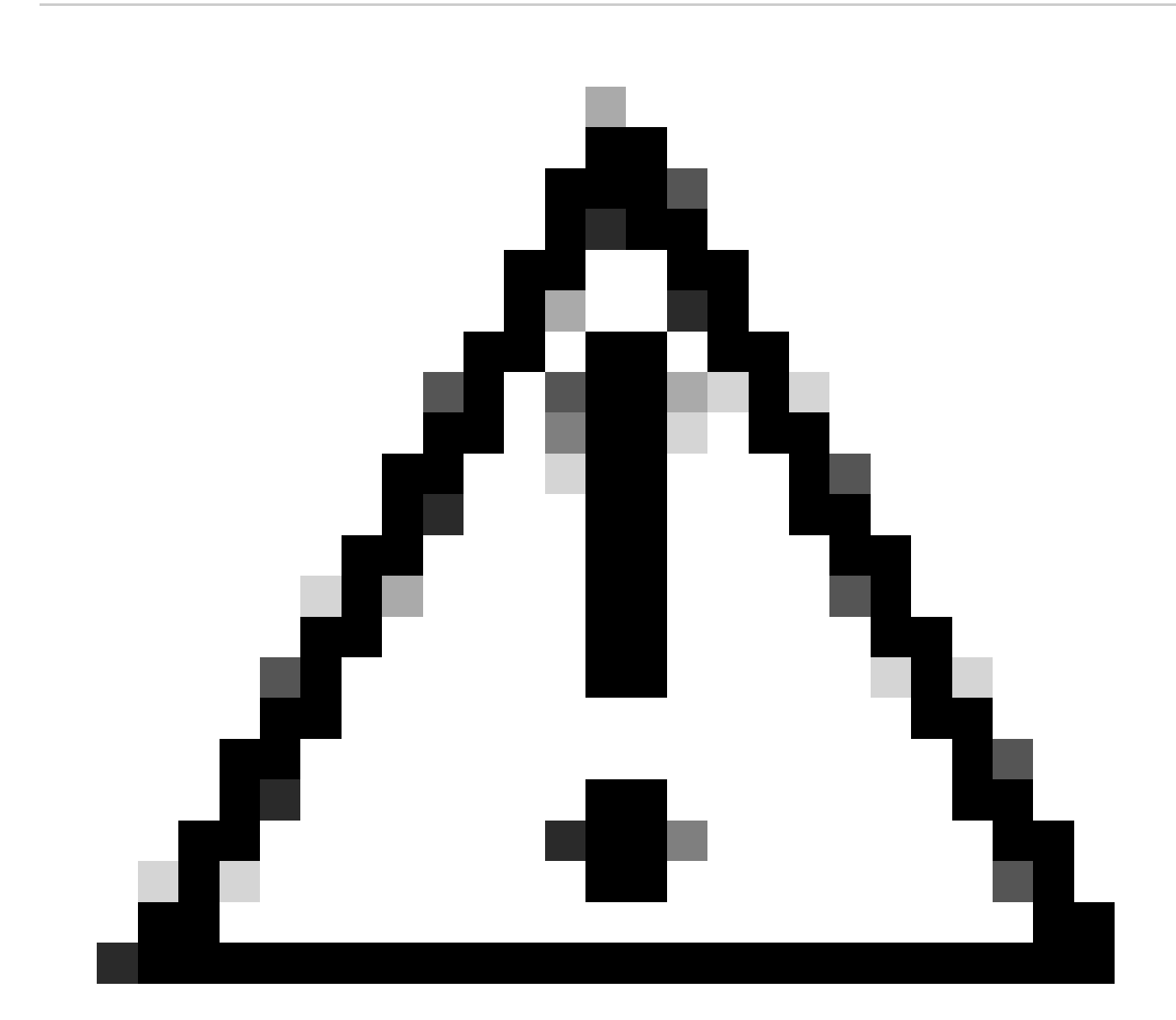

Cuidado: este método se aplica somente aos switches 9300 e 9500

Esta seção fala sobre o uso dos comandos request platform e é suportada no 9500 e no 9300.

- Esse método NÃO é recomendado para 9300 ou 9500. Use um dos métodos mencionados anteriormente.
- Esses comandos foram preteridos a partir da varão 16.10.1 e é recomendável que você use os comandos install.
- Os três comandos mais importantes são listados aqui (há muitas outras opções, mas é preferível usar o em install commands vez dessas).

Expandir

Esse comando pega o arquivo .bin especificado e extrai os arquivos .pkg.

<#root>

request platform

software package expand

switch all file flash:cat9k\_iosxe.16.09.02.SPA.bin

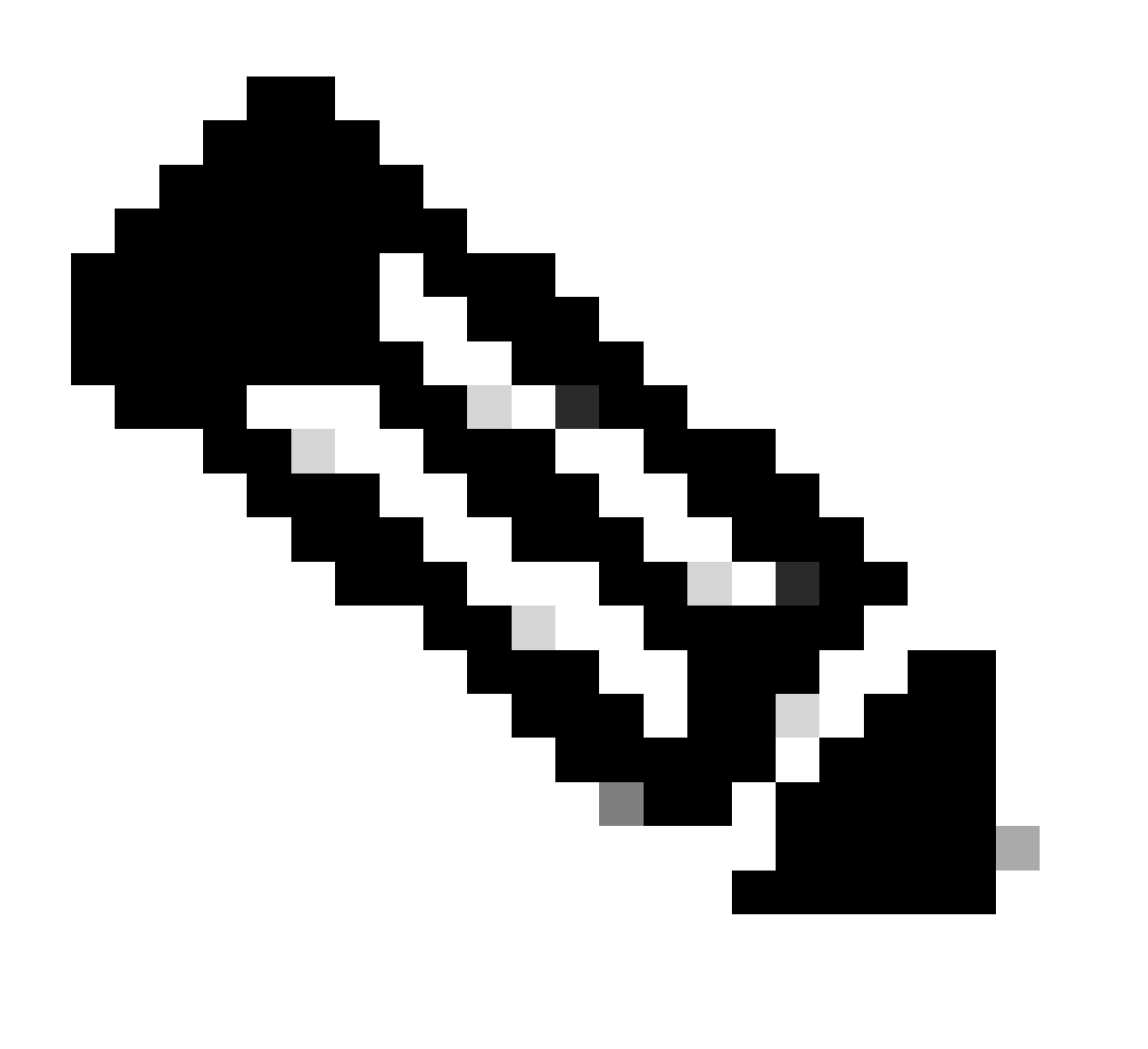

Observação: se o switch usar o modo de pacote. Primeiro, execute o comando expand e, em seguida, altere a instrução de inicialização para packages.conf e recarregue para entrar no modo de instalação.

Instalação

Se você já estiver no modo de instalação, use esse comando para migrar para outra versão:

#### <#root>

request platform
software package install
switch all file flash:test auto-copy new

Clean

O comando seguinte faz o mesmo que instalar remover inativo:

<#root>

request platform software package clean

## Virtual Stackwise

## Dual-sup

A configuração stackwise virtual é muito semelhante à configuração dual-sup. Se você fizer um upgrade normal, os dois chassis serão reinicializados ao mesmo tempo.

#### <#root>

configure terminal no boot system

boot sys bootflash:packages.conf

end write

install add file bootflash:

activate commit

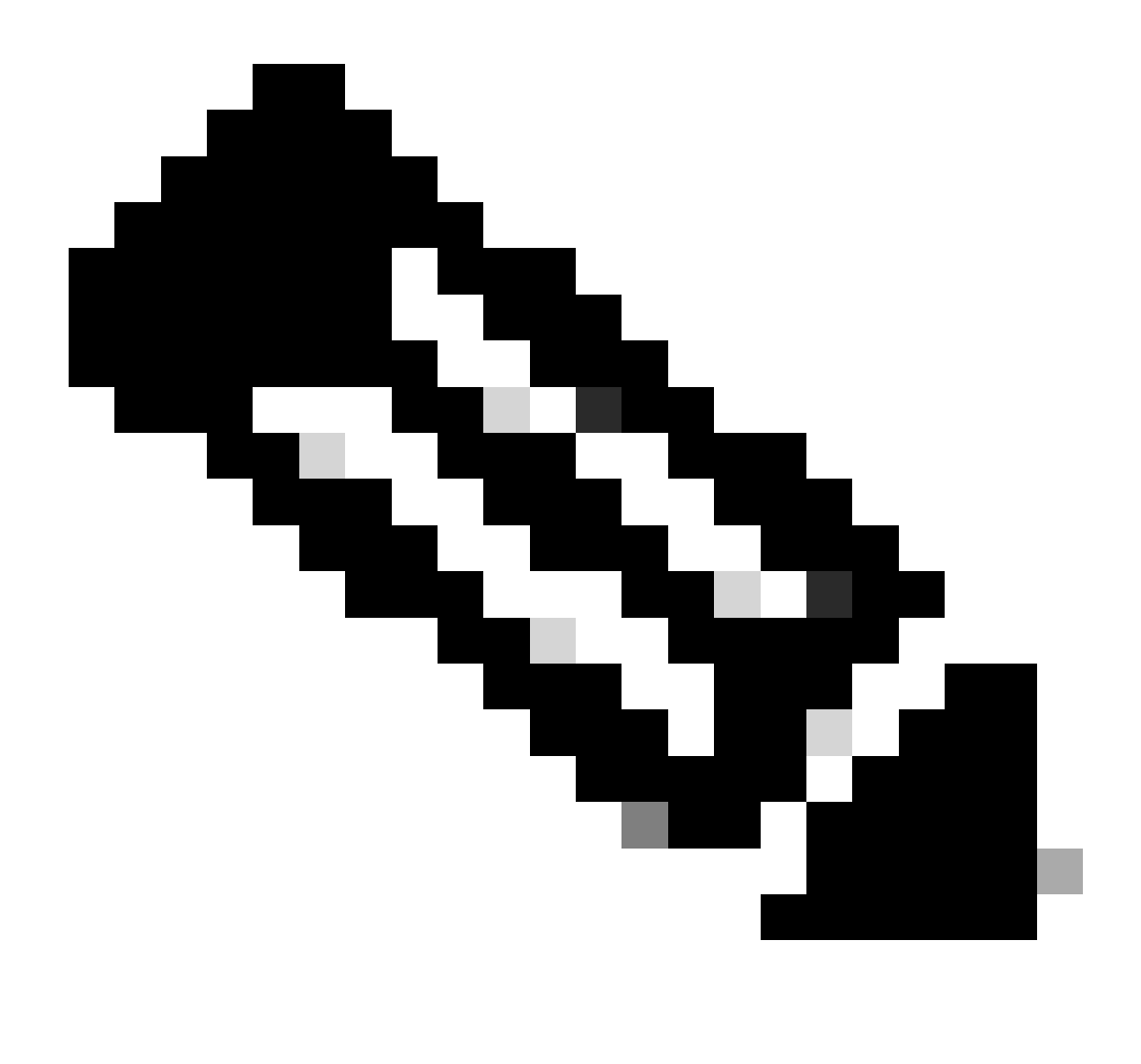

Observação: para executar um ISSU, há mais uma consideração a ser feita na configuração virtual stackwise em vez de uma configuração sup dupla em um único chassi.

- Como cada chassi é recarregado uma vez durante o processo de ISSU, todos os dispositivos conectados a um único chassi ficam inativos durante um ciclo de reinicialização inteiro.
- Recomenda-se usar um Dual-Homed MEC para todas as conexões para evitar essa situação. Consulte a seção ISSU para obter mais detalhes sobre ISSU.

## Roll Back Install Mode

Depois de concluir um upgrade, é possível reverter para a versão anterior, se necessário. Nesse caso, você poderá reverter para várias versões se os arquivos ainda estiverem em flash.

<#root>

Switch#

```
show install rollback
ID
   Label Description
-----
2
    No Label No Description
1
    No Label
               No Description
Switch#
show install rollback id 1
Rollback id - 1 (Created on Fri Sep 13 13:14:40 2019)
Label: No Label
Description: No Description
Reload required: NO
State (St): I - Inactive, U - Activated & Uncommitted,
       C - Activated & Committed, D - Deactivated & Uncommitted
      _____
Type St Filename/Version
_____
IMG C 16.11.1.0.312
```

A saída anterior mostra que tenho dois pontos de reversão. A primeira reversão aponta para 16.11.01 (identifique os pontos de reversão, se desejar colocar uma descrição ou data).

<#root> Switch# install label 1 ? description Add a description to specified install point label-name Add a label name to specified install point Switch# install label 1 label-name 16\_11\_01 install\_add\_label: START Fri Sep 13 16:43:48 UTC 2019 --- Starting install\_add\_label ---Performing install\_add\_label on Active/Standby [R0] install\_add\_label package(s) on R0 [R0] Finished install\_add\_label on R0 [R1] install\_add\_label package(s) on R1 [R1] Finished install\_add\_label on R1 Checking status of install\_add\_label on [RO R1] install\_add\_label: Passed on [RO R1] Finished install\_add\_label

SUCCESS: install\_add\_label

No Description

Se quiser executar a reversão, basta executar o rollback comando:

<#root>

install rollback to id 1

Quad-sup

No momento, não há suporte para redigir este texto. Agendado para suporte na versão 17.2.1.

## ISSU

Os métodos de atualização anteriores falam sobre a atualização de um único sup ou a atualização de ambos os sups ao mesmo tempo. No entanto, com dual-sups, é possível fazer um ISSU (In Service Software Upgrade) que permite que um sup seja atualizado de cada vez, para que haja pouca ou nenhuma interrupção.

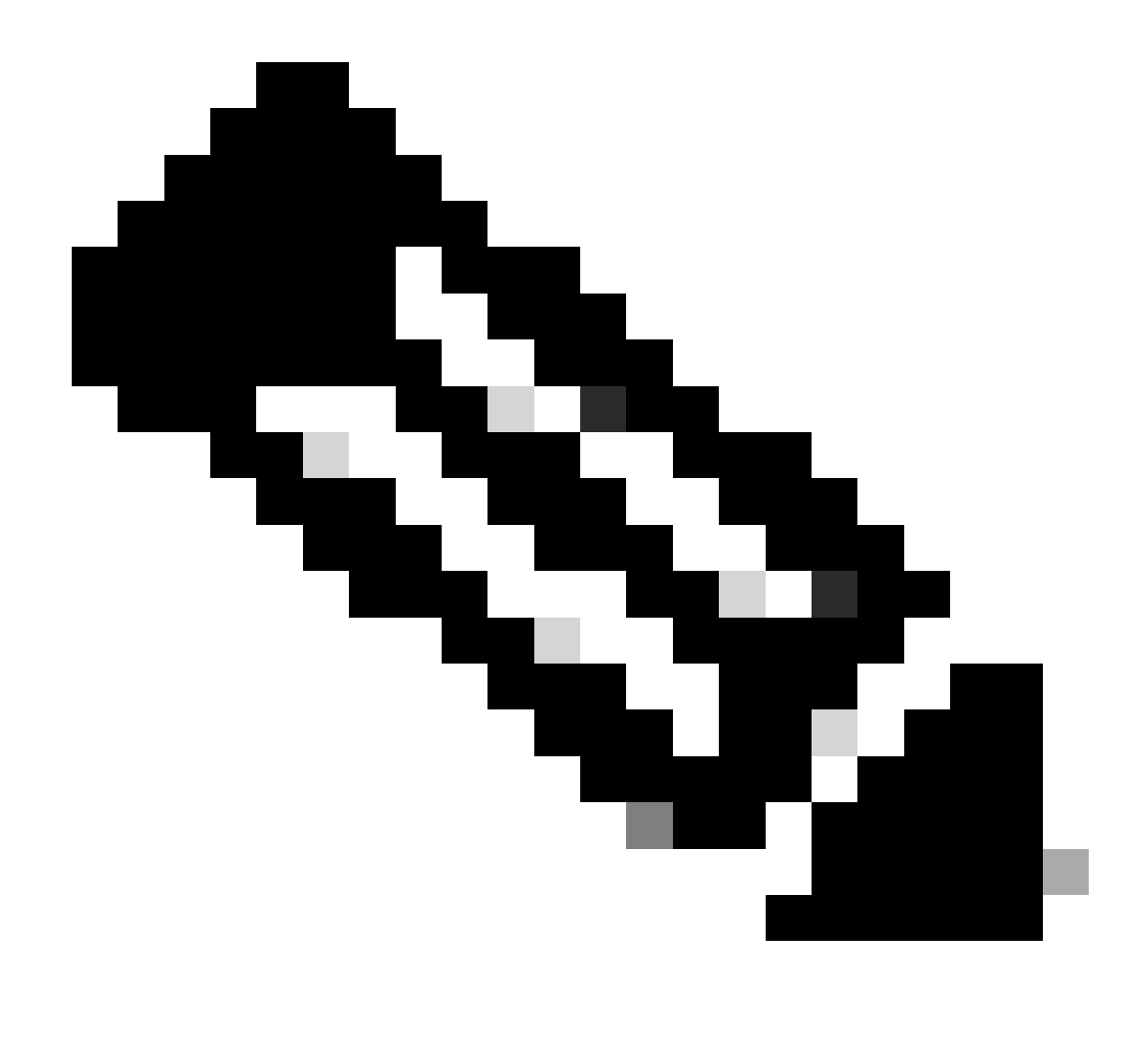

Observação: para obter mais informações sobre o 9300 xFSU, consulte este documento <u>Compreender a atualização rápida de software estendida nos switches Catalyst 9300</u> <u>Series</u>

Cuidado: depois de executar o comando observado aqui, o processo é iniciado e recarregado automaticamente. Não execute o comando até que esteja pronto para que os sups comecem a reinicializar. Ao contrário do processo de upgrade normal, ele não solicita uma confirmação antes do recarregamento.

<#root>
install add file
bootflash:cat9k\_iosxe.16.11.01.SPA.bin activate issu
commit

- Depois de executar esse comando, o processo de ISSU extrai os arquivos, recarrega o sup standby, espera até que ele volte para o SSO e o failover recarrega o ativo.
- O ISSU é compatível apenas com o modo de instalação. Se o supervisor ativo estiver no pacote, você não poderá executar um processo ISSU.
- 9200 e 9300 não suportam ISSU. 9300 suportam reloadfast.

# Opções de upgrade

# ReloadFast

- ReloadFast é um recurso que completa o máximo possível do upgrade, antes que o plano de dados seja colocado off-line para minimizar o período de inatividade. Se você usar o ReloadFast, todos os switches na pilha serão recarregados ao mesmo tempo. No entanto, eles geralmente são reinicializados muito mais rapidamente do que uma instalação normal.
- Você pode executar o ReloadFast mesmo em um único switch.
- Esse recurso é compatível com a versão 16.8.1 ou posterior. É compatível apenas com o modo de INSTALAÇÃO.
- Para evitar loops que possam ocorrer durante uma recarga rápida, ele só é suportado em switches com um único uplink para a raiz do STP. Um port-channel conta como um único uplink.
- Também não é compatível se o upgrade exigir um upgrade de microcódigo ou FPGA.
- O C9300 sempre tenta fazer uma atualização reloadfast por padrão, a menos que não possa por um dos motivos mencionados anteriormente. No entanto, você pode solicitar explicitamente que faça isso usando este comando:

## <#root>

### install add file

flash:cat9k\_iosxe.16.10.01.SPA.bin activate

reloadfast

commit

# Cleanup

Depois de concluir um upgrade, você tem a opção de limpar todos os arquivos que não são necessários, removendo todos os arquivos inativos. Esse comando examina os arquivos .pkg atuais carregados e remove todo o resto. Você pode revisar todos os arquivos que planeja excluir antes de excluí-los.

### <#root>

install remove inactive

Observação: isso remove todos os arquivos .bin; portanto, se você quiser limpar antes de fazer um upgrade, certifique-se de fazer isso antes de copiar no novo arquivo .bin.

# Troubleshooting

V-mismatch

Se você receber um V-mismatch, isso significa que o software que é executado no switch é diferente do ativo. Se estiver no modo de instalação, você terá a opção de resolver isso com o upgrade automático. Se você estiver no modo de pacote, será um pouco complicado de resolver.

| <#root>              |                                                                                                |                                        |                    |           |             |  |  |
|----------------------|------------------------------------------------------------------------------------------------|----------------------------------------|--------------------|-----------|-------------|--|--|
| Switch#              | witch#                                                                                         |                                        |                    |           |             |  |  |
| show swi             | show switch                                                                                    |                                        |                    |           |             |  |  |
| Switch/S<br>Mac pers | tack Mac A<br>istency wa                                                                       | Address : f8b7.e2<br>ait time: Indefin | 206.4900 -<br>nite | - Local M | lac Address |  |  |
| Switch#              | Role                                                                                           | Mac Address                            | Priority           | Version   | State       |  |  |
| 1                    | Member                                                                                         | 701f.5300.fa00                         | 15                 | V01       |             |  |  |
| V-Mismat             | ch <ir< th=""><th>ndicates a versio</th><th>on mismato</th><th>:h</th><th></th><th></th></ir<> | ndicates a versio                      | on mismato         | :h        |             |  |  |
| *2                   | Active                                                                                         | f8b7.e206.4900                         | 14                 | V01       | Ready       |  |  |

## **OPÇÃO 1**

 Remova o switch com incompatibilidade da pilha, faça upgrade para a versão correta e adicione-o novamente à pilha.

## **OPÇÃO 2**

 Você não pode alterar a instrução de inicialização em um switch com incompatibilidade. No entanto, se você tiver acesso ao console e puder acessar o rommon do switch, é possível inicializar manualmente na versão correta.

Cuidado: antes de tentar isso, verifique se você tem acesso de console ao switch, para garantir que você possa recuperar o switch.

### Etapas para a opção 2

- 1. Empilhe o switch e deixe-o inicializar no v-Mismatchestado.
- 2. Exclua imagens antigas deste switch que você não deseja (flash: o sistema de arquivos está acessível mesmo que não corresponda).
- 3. Copie o novo arquivo .bin que deseja para flash.

- 4. Desligue e ligue apenas este switch (ele não inicializa, pois a imagem é excluída e isso descarta um switch em rommon).
- 5. (No console) inicialize manualmente a nova imagem que você copiou para flash.
- 6. Depois de inicializado na imagem certa, a configuração será sincronizada no Active.

```
<#root>
```

```
Switch#
```

```
dir ?
```

```
/allList all files/recursiveList files recursivelyall-filesystemsList files on all filesystemscns:Directory or file namecrashinfo-1:Directory or file namecrashinfo-2:Directory or file namecrashinfo:Directory or file nameflash-1:Directory or file nameflash-2:Directory or file nameflash:Directory or file nameflash:Directory or file name
```

Use este comando quando estiver em rommon

### <#root>

switch:

boot flash:cat9k\_iosxe.16.12.01.SPA.bin <-- Image you copied that Active is running

# OPÇÃO 3

- As duas primeiras opções normalmente conseguem recuperar o switch com incompatibilidade, sem a necessidade de tornar a pilha inativa.
- No entanto, se essa for uma nova implantação ou você não tiver problemas em recarregar a pilha inteira, terá a opção de copiar o arquivo do switch com incompatibilidade para o restante dos switches e fazer com que o restante dos switches corresponda ao novo switch, em vez do contrário.
- Essa opção pode ser útil se for uma nova implantação e você não tiver acesso físico, pois você pode fazer tudo isso usando o telnet.
- Quando estiverem sincronizados, você poderá fazer upgrade de todos eles para a versão correta.

# Recuperação do Rommon

Se você ficar preso no rommon sem uma imagem válida, terá a opção de copiar o arquivo usando

USB para o switch ou usando TFTP.

OPÇÃO 1

Inicialize diretamente de um pen drive USB com o seguinte comando:

<#root>
boot usbflash0:
cat9k\_iosxe.16.12.01.SPA.bin

## OPÇÃO 2

A cópia de um servidor TFTP é um pouco mais complicada. Você precisa configurar seu laptop como um servidor TFTP e conectar um cabo Ethernet à porta de gerenciamento do dispositivo ou precisa conectar a porta de gerenciamento do dispositivo a uma porta de rede de um dispositivo que esteja em operação. Em seguida, configure o dispositivo com a sua imagem como servidor TFTP:

<#root>
tftp-server flash:
cat9k\_iosxe.16.12.01.SPA.bin

O dispositivo Cisco IOS como o servidor TFTP é preferível para que você não tenha que se preocupar com firewalls do Windows ou problemas de privilégios de conta de computador . Depois de configurar o servidor TFTP, será necessário configurar no rommon:

DEFAULT\_GATEWAY=172.27.74.1 IP\_ADDRESS=172.27.74.111 IP\_SUBNET\_MASK=255.255.255.0 TFTP\_SERVER=172.19.64.31

Teste a configuração fazendo ping no servidor TFTP:

ping 172.19.64.31

Quando a conectividade for estabelecida, inicialize diretamente no arquivo em TFTP:

boot tftp://172.19.64.31/

cat9k\_iosxe.16.12.01.SPA.bin

Solution Servação: mais informações sobre a recuperação rommon são encontradas neste link: recover from corrupt or missing file image or in rommon mode.

# Arquivo Bin Ausente do Membro

Verifique se o arquivo .bin é visto em todos os dispositivos membros da pilha.

Passo 1:

Verifique a convenção de nomenclatura usada na pilha com show file systems:

| <#root>           |              |            |            |                 |  |  |  |
|-------------------|--------------|------------|------------|-----------------|--|--|--|
| Switch#           |              |            |            |                 |  |  |  |
| show file systems |              |            |            |                 |  |  |  |
| File Systems:     |              |            |            |                 |  |  |  |
|                   |              | т          | <b>_</b> ] | Durafina        |  |  |  |
| Size(b)           | Free(b)      | Туре       | Flags      | Prefixes        |  |  |  |
| -                 | -            | opaque     | rw         | system:         |  |  |  |
| + 11250000170     | -            | opaque     | rw         | tmpsys:         |  |  |  |
| * 11250098176     | 6275858432   | disk       | rw         |                 |  |  |  |
| bootflash: flas   | h: <-        | Name of Ac | tive Sw    | itch            |  |  |  |
| 11250171904       | 4123000832   | disk       | rw         |                 |  |  |  |
| bootflash-2:      | <-           | Name of St | andby S    | witch           |  |  |  |
| 1651314688        | 1344073728   | disk       | rw         | crashinfo:      |  |  |  |
| 1651507200        | 1180696576   | disk       | rw         | crashinfo-2:    |  |  |  |
| 236092686336      | 224026628096 | disk       | rw         | disk0:          |  |  |  |
| 8166649856        | 8053047296   | disk       | ro         | webui:          |  |  |  |
| -                 | -            | opaque     | rw         | null:           |  |  |  |
| -                 | -            | opaque     | ro         | tar:            |  |  |  |
| -                 | -            | network    | rw         | tftp:           |  |  |  |
| 33554432          | 33494025     | n∨ram      | rw         | nvram:          |  |  |  |
| -                 | -            | network    | rw         | rcp:            |  |  |  |
| -                 | -            | network    | rw         | http:           |  |  |  |
| -                 | -            | network    | rw         | ftp:            |  |  |  |
| -                 | -            | network    | rw         | scp:            |  |  |  |
| -                 | -            | network    | rw         | sftp:           |  |  |  |
| -                 | -            | network    | rw         | https:          |  |  |  |
| -                 | -            | opaque     | ro         | cns:            |  |  |  |
| 33554432          | 33507337     | n∨ram      | rw         | stby-nvram:     |  |  |  |
| -                 | -            | n∨ram      | rw         | stby-rcsf:      |  |  |  |
| 11250098176       | 4122718208   | disk       | rw         | stby-bootflash: |  |  |  |
| 1651314688        | 1180504064   | disk       | rw         | stby-crashinfo: |  |  |  |
| -                 | -            | opaque     | rw         | revrcsf:        |  |  |  |

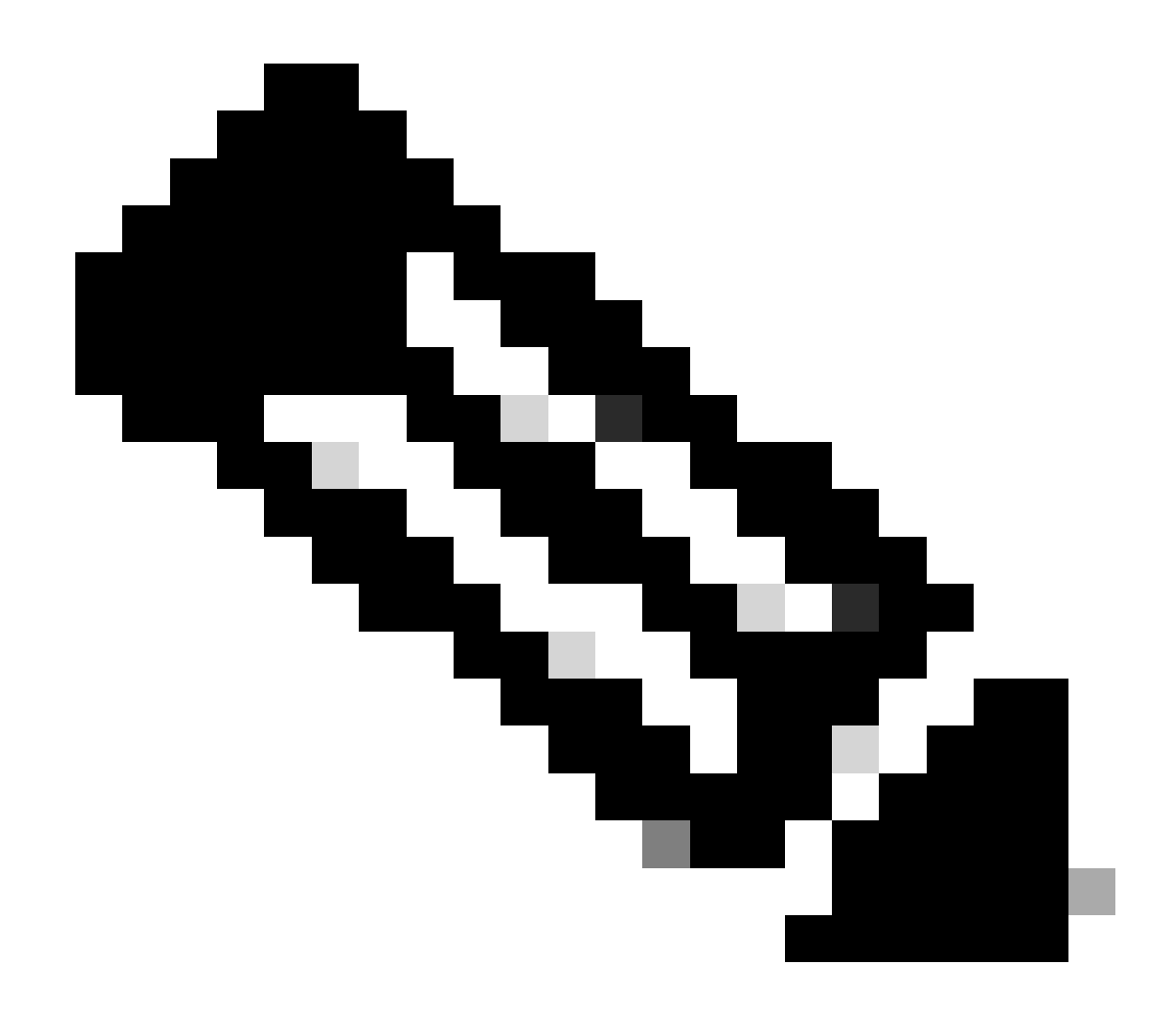

Observação: se você encontrar um erro de espaço insuficiente em arquivos, show file systems indica o tamanho e o espaço livre disponível.

#### Passo 2:

Verifique cada diretório individualmente para o arquivo .bin:

<#root>
Switch#
dir bootflash: | i .bin
81126 -rw- 1265422219 Jun 19 2023 03:04:30 +00:00
cat9k\_iosxe.17.11.01.SPA.bin <- The Active has 17.11.01.SPA.bin
194733 -rw- 1027574083 Jun 13 2023 01:33:41 +00:00 cat9k\_iosxe.17.06.05.SPA.bin
Switch#</pre>

#### dir bootflash-2: | i .bin

210971 -rw- 1027574083 Jun 29 2023 22:19:23 +00:00 cat9k\_iosxe.17.06.05.SPA.bin <- The Standby does not have 17.11.01.SPA.bin

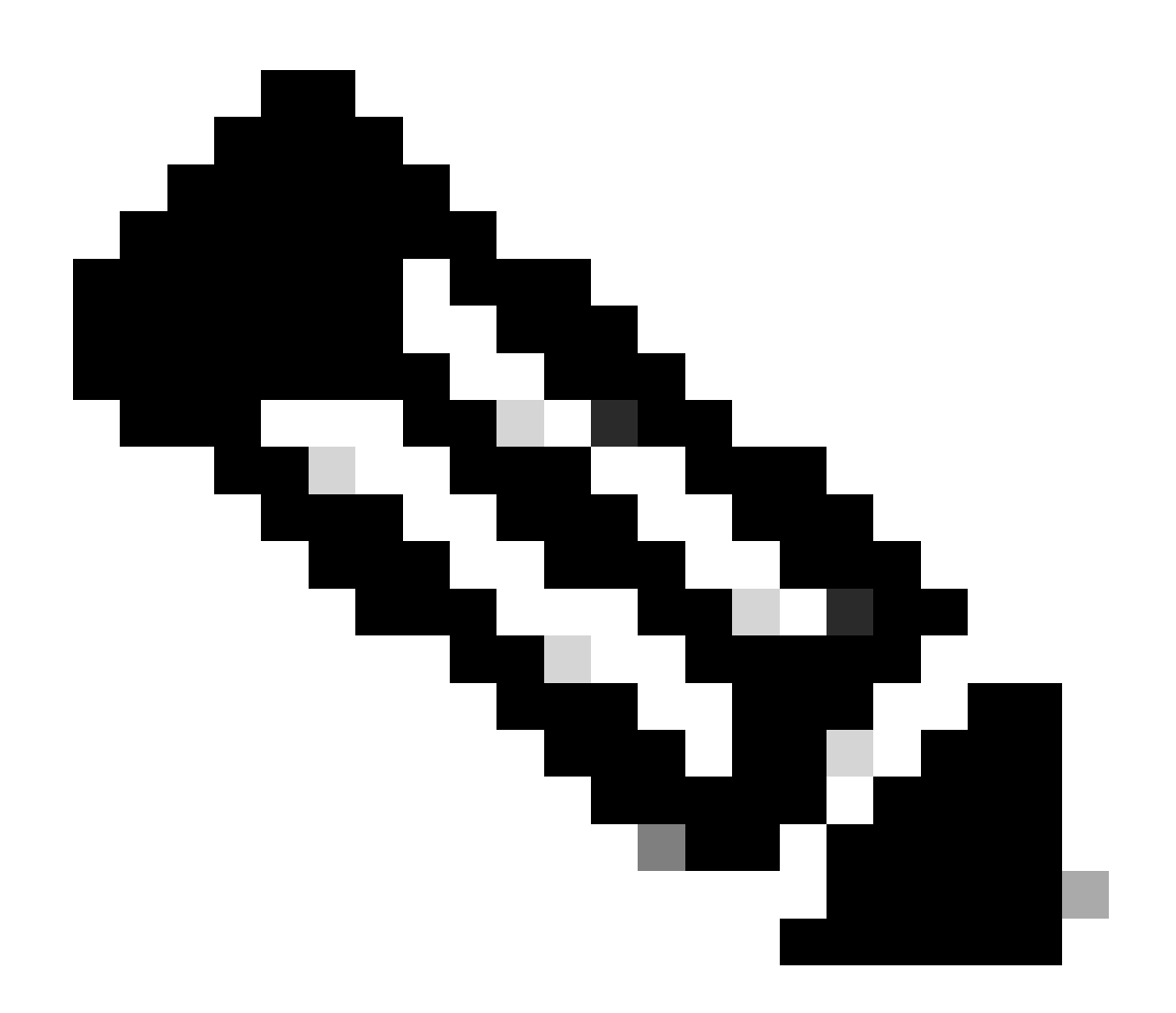

Observação: espera-se que um dispositivo no modo de instalação tenha apenas o arquivo .bin no ativo até que o comando install add seja confirmado. Se for detectado um problema, vá para a Etapa 3.

Passo 3:

Se a intervenção manual for necessária, há duas opções para copiar o arquivo .bin do Ativo para um Membro/Standby.

Opção 1

Copie o arquivo .bin diretamente para o Membro/Standby:

#### <#root>

Switch#

copy bootflash:cat9k\_iosxe.17.11.01.SPA.bin bootflash-2:

Opção 2

Copie o .bin em um USB (se a cópia direta não for possível)

<#root>

Switch#

copy bootflash:cat9k\_iosxe.17.11.01.SPA.bin usbflash0:

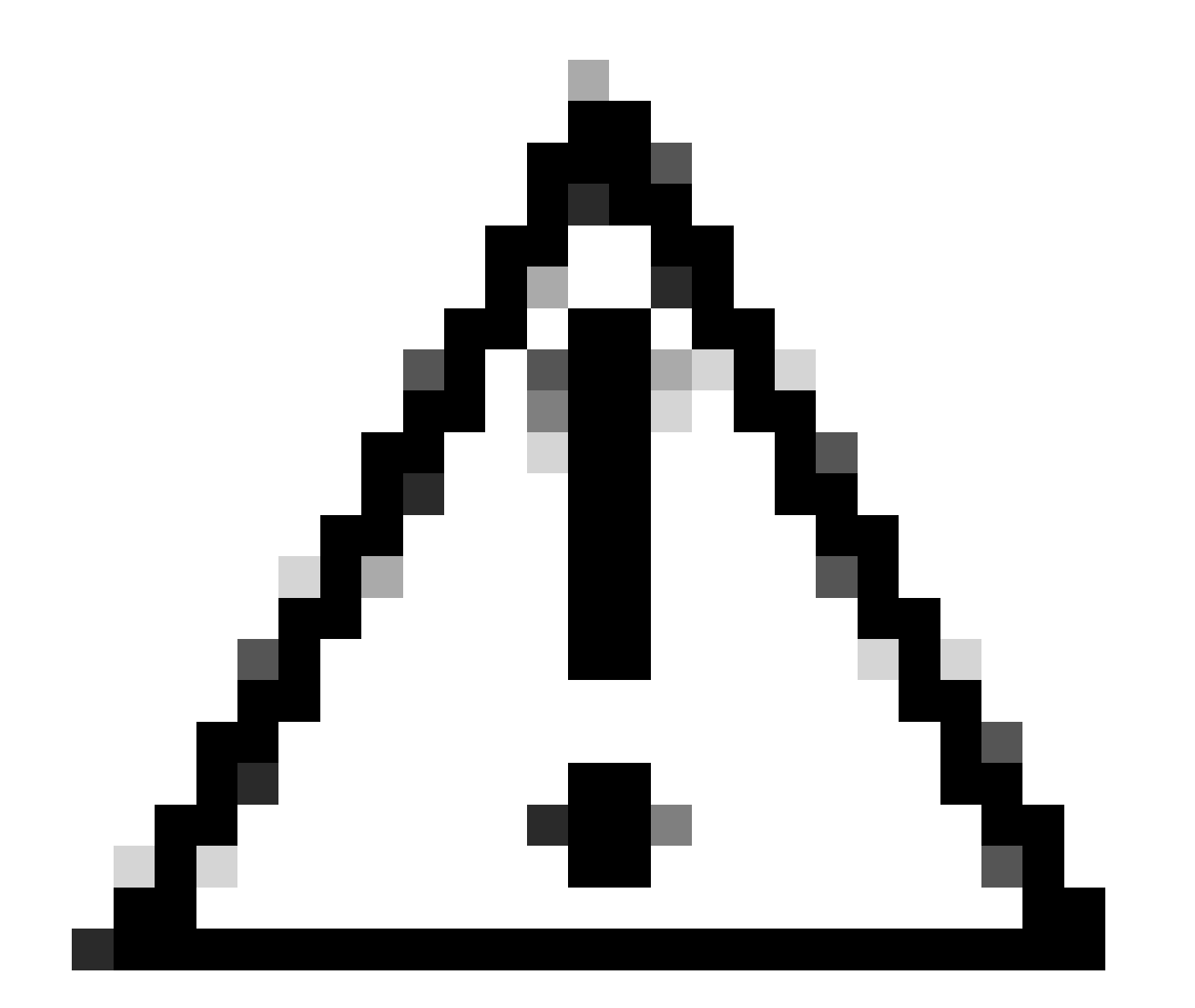

Cuidado: o USB deve ser formatado para FAT32 e verifique se o Switch o lê usando show

file systems.

Depois de copiado para o USB, insira-o no campo Standby/Member (Espera/Membro):

#### <#root>

Switch#

copy usbflash0:cat9k\_iosxe.17.11.01.SPA.bin bootflash-2:

#### Passo 4:

Verifique se o arquivo .bin está em todos os dispositivos:

#### <#root>

Switch# dir flash: | i .bin 81126 -rw-1265422219 Jun 19 2023 03:04:30 +00:00 cat9k\_iosxe.17.11.01.SPA.bin <- The Active has 17.11.01.SPA.bin 194733 1027574083 Jun 13 2023 01:33:41 +00:00 cat9k\_iosxe.17.06.05.SPA.bin -rw-Switch# dir bootflash-2: | i .bin 1027574083 Jun 29 2023 22:19:23 +00:00 cat9k\_iosxe.17.06.05.SPA.bin 210971 -rw-1265422219 Jun 20 2023 03:32:23 +00:00 210974 -rwcat9k\_iosxe.17.11.01.SPA.bin <- The Standby now has 17.11.01.SPA.bin

### Super Pacote Já Instalado

Se você obtiver uma saída de erro ao tentar executar a instalação completa adicionar arquivo flash:name ativate commit informando Super package já adicionado, isso significa que o pacote já está preenchido no estado inativo e está aguardando para ser ativado e confirmado.

<#root>
Switch#
install add file flash:cat9k\_iosxe.17.11.01.SPA.bin activate commit
install\_add\_activate\_commit: START Wed Jul 26 12:36:58 UTC 2023
\*Jul 26 12:36:58.491: %INSTALL-5-INSTALL\_START\_INFO: R0/0: install\_engine: Started install one-shot boo
install\_add\_activate\_commit: Checking whether new add is allowed ....

FAILED: install\_add\_activate\_commit :

Super package already added. Add operation not allowed.

'install remove inactive' can be used to discard added packages

Você pode verificar esse estado emitindo o comando show install summary

#### <#root>

Switch#

[ R0 ] Installed Package(s) Information: State (St):

I - Inactive

show install summary

\_\_\_\_\_

<- Here it is seen a

Há duas opções que podem ser tomadas para resolver esse problema

Opção 1

Execute o comando install remove inative para limpar os pacotes adicionados

<#root> Switch#

install remove inactive

install\_remove: START Wed Jul 26 13:42:14 UTC 2023

Cleaning up unnecessary package files

No path specified, will use booted path bootflash:packages.conf
Cleaning boot directory for packages ... done.
Preparing packages list to delete ...
cat9k-cc\_srdriver.16.09.03.SPA.pkg
File is in use, will not delete.
cat9k-espbase.16.09.03.SPA.pkg
File is in use, will not delete.
<...snip...>

```
The following files will be deleted:
[R0]:
/bootflash/cat9k-cc_srdriver.17.06.05.SPA.pkg
/bootflash/cat9k-cc_srdriver.17.11.01.SPA.pkg
/bootflash/cat9k-espbase.17.06.05.SPA.pkg
/bootflash/cat9k-espbase.17.11.01.SPA.pkg
<....snip...>
Do you want to remove the above files? [y/n]y
[R0]:
Deleting file bootflash:cat9k-cc_srdriver.17.06.05.SPA.pkg ... done.
Deleting file bootflash:cat9k-cc_srdriver.17.11.01.SPA.pkg ... done.
Deleting file bootflash:cat9k-espbase.17.06.05.SPA.pkg ... done.
Deleting file bootflash:cat9k-espbase.17.11.01.SPA.pkg ... done.
<....snip...>
SUCCESS: Files deleted.
--- Starting Post_Remove_Cleanup ---
Performing Post_Remove_Cleanup on Active/Standby
  [R0] Post_Remove_Cleanup package(s) on R0
  [R0] Finished Post_Remove_Cleanup on R0
Checking status of Post_Remove_Cleanup on [R0]
Post_Remove_Cleanup: Passed on [R0]
```

Finished Post\_Remove\_Cleanup

### Opção 2

Limpar estado de instalação se a remoção de instalação inativa não resolver o problema

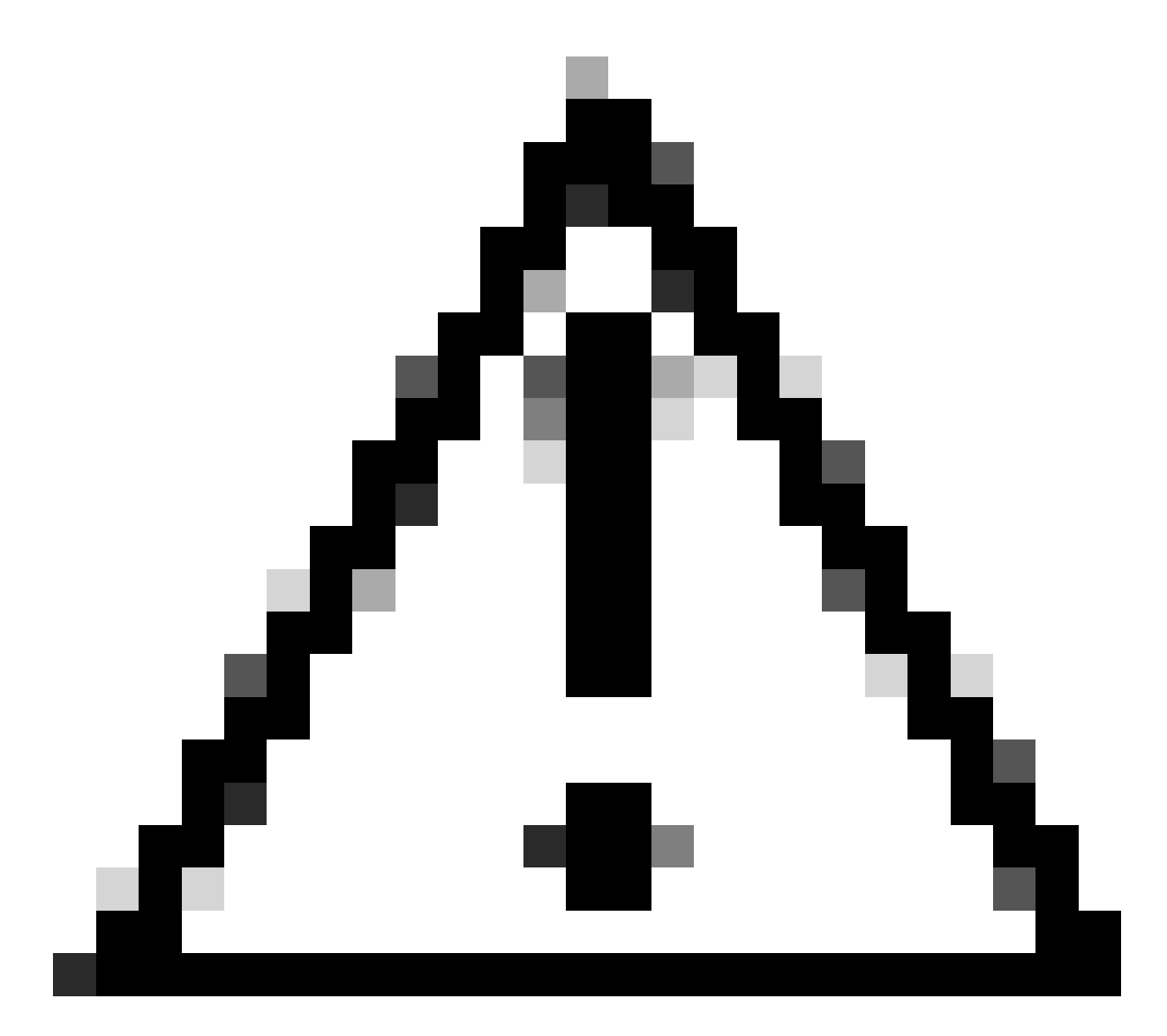

## Cuidado: isso requer uma recarga do dispositivo

| <#root>                                                                                                    |             |                     |           |    |            |      |    |         |    |
|----------------------------------------------------------------------------------------------------|-------------|---------------------|-----------|----|------------|------|----|---------|----|
| Switch(config)#                                                                                                    |             |                     |           |    |            |      |    |         |    |
| service internal                                                                                                    | <-          | Service             | internal  | is | required   | to ! | be | turned  | on |
| Switch(config)#                                                                                                    |             |                     |           |    |            |      |    |         |    |
| exit                                                                                                    |             |                     |           |    |            |      |    |         |    |
| Switch#c                                                                                                    |             |                     |           |    |            |      |    |         |    |
| lear install state                                                                                                   |             |                     |           |    |            |      |    |         |    |
| clear_install_state: START Wed Jul 26 12:25:09 UTC 2023                                                              |             |                     |           |    |            |      |    |         |    |
| This command will remove all the provisioned SMUs, and a<br>A reload is required for this process. Press y to contin | rol:<br>nue | lback po:<br>[y/n]y | ints. Use | th | is command | ł wi | th | caution | •  |

--- Starting clear\_install\_state ---Performing clear\_install\_state on Active/Standby [1] clear\_install\_state package(s) on R0
[1] Finished clear\_install\_state on R0
Checking status of clear\_install\_state on [R0]
clear\_install\_state: Passed on [R0]
Finished clear\_install\_state
Send model notification for before reload
Install will reload the system now!

Verifique se as Opções 1 e 2 podem ser verificadas pelo comando show install summary para garantir que a Imagem Inativa não esteja mais lá.

<#root> Switch# show install summary [ R0 ] Installed Package(s) Information: State (St): I - Inactive, U - Activated & Uncommitted, C - Activated & Committed, D - Deactivated & Uncommitted \_\_\_\_\_ Type St Filename/Version \_\_\_\_\_ С IMG 17.06.05.0.5797 <- 17.11.01 is no longer seen \_\_\_\_\_ Auto abort timer: inactive \_\_\_\_\_

Continue executando a instalação completa adicionar arquivo flash:name ativar confirmar sem problemas

## Variável de inicialização incorreta

Esta seção aborda os problemas observados durante a execução de um upgrade e a variável de inicialização incorreta está definida.

Cenário 1

- A variável de inicialização é definida como bootflash:packages.conf
- Por algum motivo, o switch é recarregado antes que ocorra a confirmação de ativação do arquivo install add flash:name
- Isso corrompe o arquivo packages.conf ou está vazio e o switch não pode encontrar os parâmetros de inicialização

```
Switch#
show boot
BOOT variable =
bootflash:packages.conf
;
MANUAL_BOOT variable = no
```

Quando o switch é reinicializado/recarregado, ocorre um erro

#### <#root>

```
Preparing to autoboot. [Press Ctrl-C to interrupt] 0
boot: attempting to boot from [bootflash:packages.conf]
ERROR: failed to boot from bootflash:packages.conf (Not Found)
Please wait while the system restarts.
Initializing Hardware.....
```

- Interrompa o ROMMON pressionando (CTRL-C) ou o botão Mode fisicamente no switch/supervisor
- · Execute o comando set
- · Verifique a variável de BOOT=

<#root>

switch:

set

BAUD=9600

BOOT=bootflash:packages.conf;

BOOTLDR=packages.conf BSI=0 <snip>

Há duas opções para inicializar em um IOS desejado

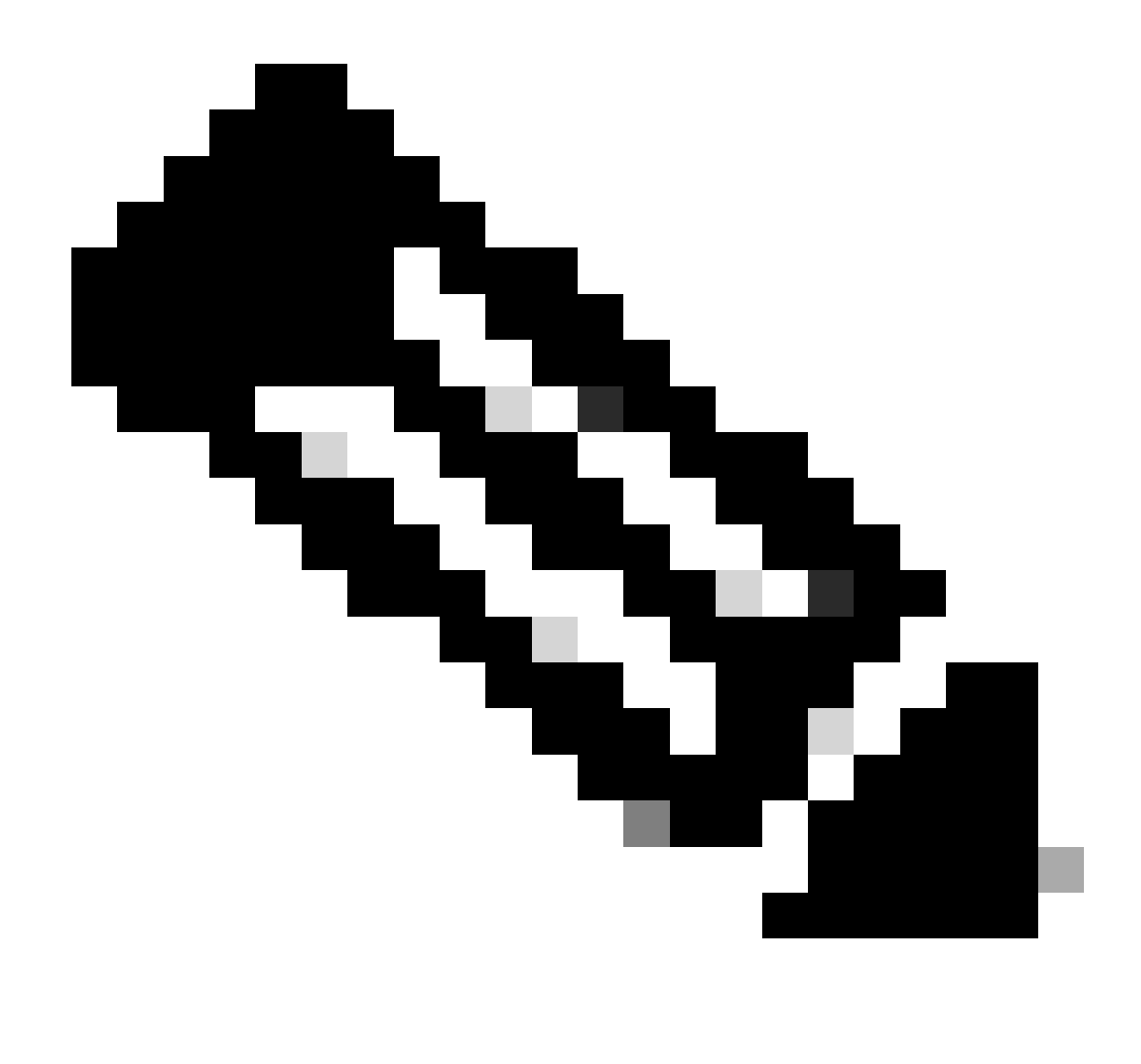

Observação: você também pode inicializar no arquivo bin do ios anterior, se desejar

Opção 1

Definir nova instrução de inicialização usando a nova versão do ios

<#root>

switch:

BOOT=cat9k\_iosxe.17.09.03.SPA.bin

Verifique se a instrução BOOT está atualizada

### <#root>

switch:

set

BAUD=9600

BOOT=bootflash:cat9k\_iosxe.17.09.03.SPA.bin

BOOTLDR=packages.conf BSI=0 <snip>

Opção 2

Inicializar imediatamente sem alterar a variável até que o switch seja carregado no ios

<#root>

switch:

boot bootflash:cat9k\_iosxe.17.09.03.SPA.bin

<-Boot statement succ

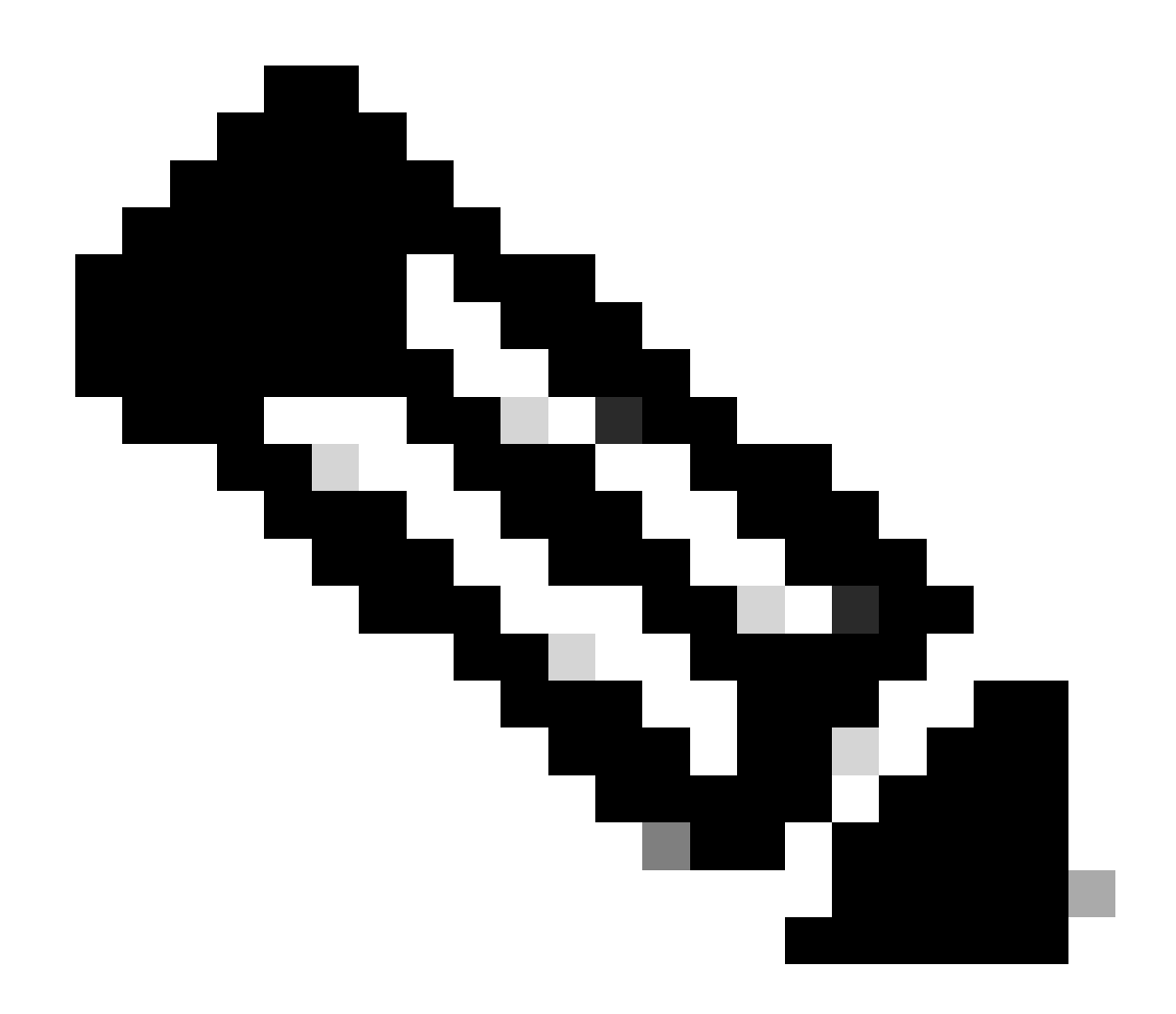

Observação: se você não tiver certeza de qual arquivo .bin existe na memória flash, execute dir flash: para obter uma lista de arquivos

### Cenário 2

O comando install add file flash:name ativate commit é executado, mas a variável de inicialização é definida como arquivo .bin em vez de packages.conf

<#root>

Switch#

show boot

Current Boot Variables: BOOT variable =

flash:cat9k\_iosxe\_npe.17.03.03.SPA.bin;

```
Boot Variables on next reload:
BOOT variable =
flash:cat9k iosxe npe.17.03.03.SPA.bin;
Manual Boot = no
Enable Break = yes
Boot Mode = DEVICE
iPXE Timeout = 0
Switch#
install add file flash:cat9k_iosxe.17.09.03.SPA.bin activate commit
install_add_activate_commit: START Tue Sep 12 15:01:12 UTC 2023
install_add_activate_commit: Adding PACKAGE
install_add_activate_commit: Checking whether new add is allowed ....
This operation requires a reload of the system. Do you want to proceed?
Please confirm you have changed boot config to flash: packages.conf [y/n]y
--- Starting initial file syncing ---
Info: Finished copying flash:cat9k_iosxe.17.09.03.SPA.bin to the selected switch(es)
Finished initial file syncing
<snip>
```

Durante o recarregamento, uma saída pode ser vista com o switch sendo carregado no 17.3.3.SPA.bin em vez de no packages.conf que contém 17.9.3.

#### <#root>

Initializing Hardware.....

System Bootstrap, Version 17.9.2r, RELEASE SOFTWARE (P) Compiled Wed 11/23/2022 12:30:48.96 by rel

Current ROMMON image : Primary Last reset cause : CpuReset C9500-12Q platform with 16777216 Kbytes of main memory

```
Preparing to autoboot. [Press Ctrl-C to interrupt] 0 boot: attempting to boot from
```

[flash:cat9k\_iosxe\_npe.17.03.03.SPA.bin]

boot:

```
reading file cat9k_iosxe_npe.17.03.03.SPA.bin
```

Depois que o switch for inicializado, verifique se o arquivo packages.conf foi atualizado corretamente para 17.9.3.

#### Switch#

more flash:packages.conf

| boot                        | rp 0 0           | rp_boot cat9k-rpboot.17.09.03.SPA.pkg                                          |
|-----------------------------|------------------|--------------------------------------------------------------------------------|
| boot                        | rp 1 0           | rp_boot cat9k-rpboot.17.09.03.SPA.pkg                                          |
| iso                         | rp 0 0           | rp_base cat9k-rpbase.17.09.03.SPA.pkg                                          |
| iso                         | rp 1 0           | rp_base cat9k-rpbase.17.09.03.SPA.pkg                                          |
| <-All                       | .pkg set         | to 17.9.3 correctly                                                            |
| iso                         | rp 0 0           | rp_daemons cat9k-rpbase.17.09.03.SPA.pkg                                       |
| iso                         | rp 1 0           | rp_daemons cat9k-rpbase.17.09.03.SPA.pkg                                       |
| iso                         | rp 0 0           | rp_iosd cat9k-rpbase.17.09.03.SPA.pkg                                          |
| iso                         | rp 1 0           | rp_iosd cat9k-rpbase.17.09.03.SPA.pkg                                          |
| iso                         | rp 0 0           | rp_security cat9k-rpbase.17.09.03.SPA.pkg                                      |
| iso                         | rp 1 0           | rp_security cat9k-rpbase.17.09.03.SPA.pkg                                      |
| iso                         | rp 0 0           | rp_wlc cat9k-wlc.17.09.03.SPA.pkg                                              |
| iso                         | rp 1 0           | rp_wlc cat9k-wlc.17.09.03.SPA.pkg                                              |
| iso<br>iso<br><snip></snip> | rp 0 0<br>rp 1 0 | rp_webui cat9k-webui.17.09.03.SPA.pkg<br>rp_webui cat9k-webui.17.09.03.SPA.pkg |

Altere a variável de inicialização para flash:packages.conf

#### <#root>

Switch(config)#

no boot system

Switch(config)#

boot system flash:packages.conf

Switch(config)#

do wr

<- Configuration must be saved for boot variable to be updated properly before reloading

Switch#

show boot

Current Boot Variables: BOOT variable =

flash:packages.conf;

```
Boot Variables on next reload:
BOOT variable =
```

flash:packages.conf;

Manual Boot = no Enable Break = yes Boot Mode = DEVICE iPXE Timeout = 0

Recarregue o switch para colocá-lo no modo de instalação e na imagem correta do ios de 17.9.3

<#root>

Switch#

reload

Initializing Hardware.....

System Bootstrap, Version 17.9.2r, RELEASE SOFTWARE (P) Compiled Wed 11/23/2022 12:30:48.96 by rel

Current ROMMON image : Primary Last reset cause : CpuReset C9500-12Q platform with 16777216 Kbytes of main memory

Preparing to autoboot. [Press Ctrl-C to interrupt] 0 boot: attempting to boot from

[flash:packages.conf]

<-Boot variable correctly loading from p

boot: reading file packages.conf
<snip>

Verificar a versão após o switch ser carregado

<#root>
Switch#
show version
Cisco IOS XE Software, Version
17.09.03
Cisco IOS Software [Cupertino], Catalyst L3 Switch Software (CAT9K\_IOSXE),
Version 17.9.3
, RELEASE SOFTWARE (fc6)

# Informações Relacionadas

In-Service Software Upgrade (ISSU) nos switches Catalyst 3850, Catalyst 9000 series

# IDs de bug da Cisco

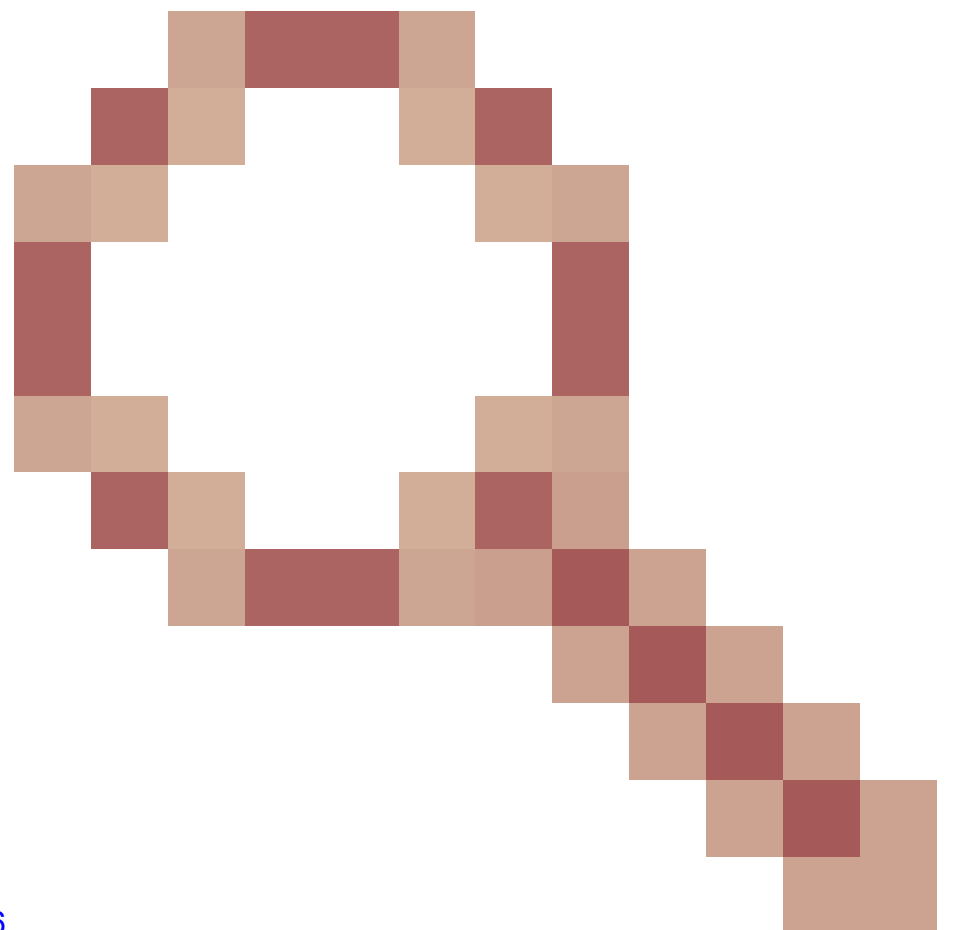

ID de bug da Cisco <u>CSCvr29736</u> - Bug do Doc: 9600 não pode fazer reloadfast ID de bug da Cisco <u>CSCvr29864</u>

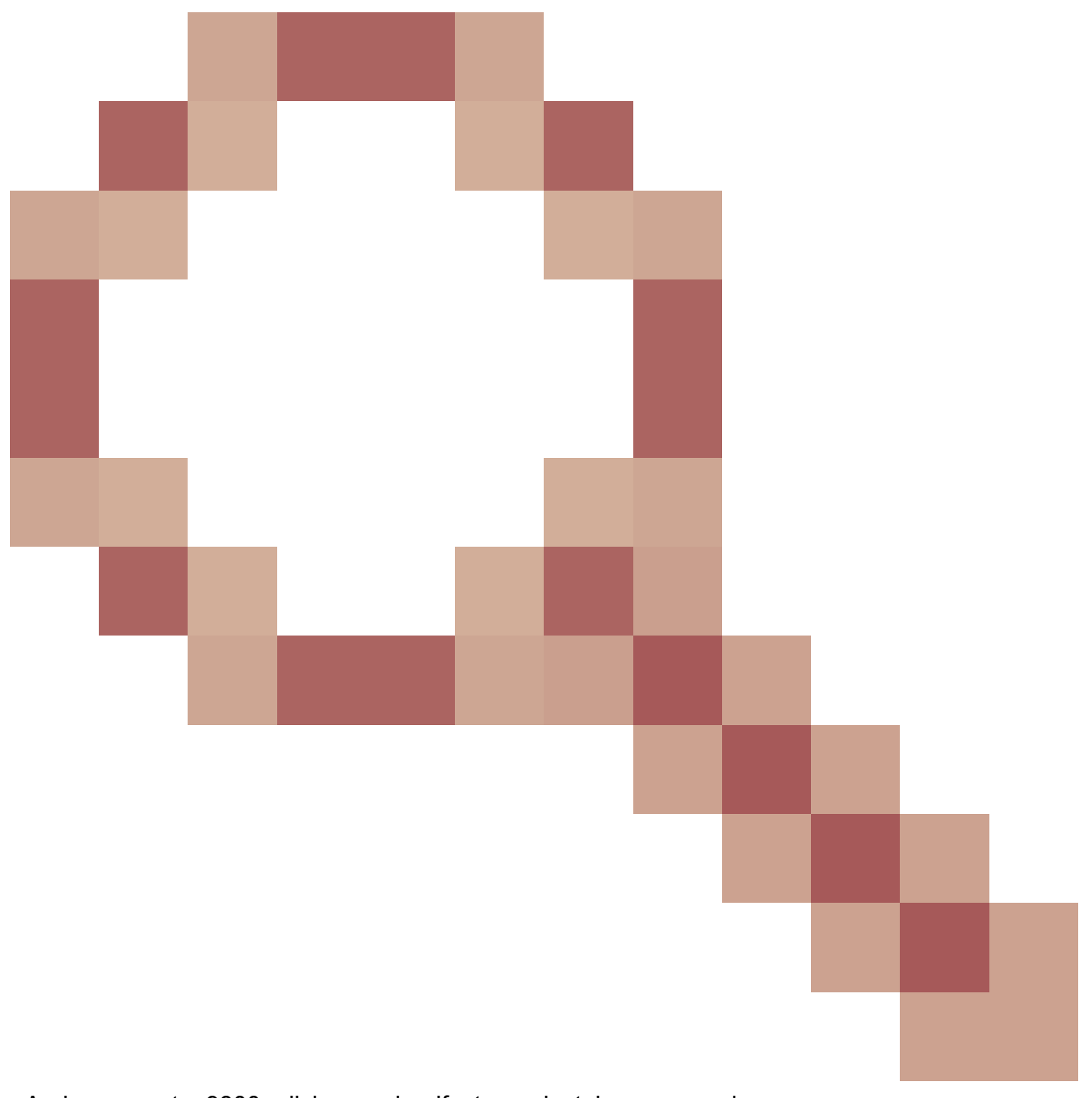

- Aprimoramento: 9300 adicionar reloadfast para instalar o comando ID de bug da Cisco <u>CSCvr29886</u>

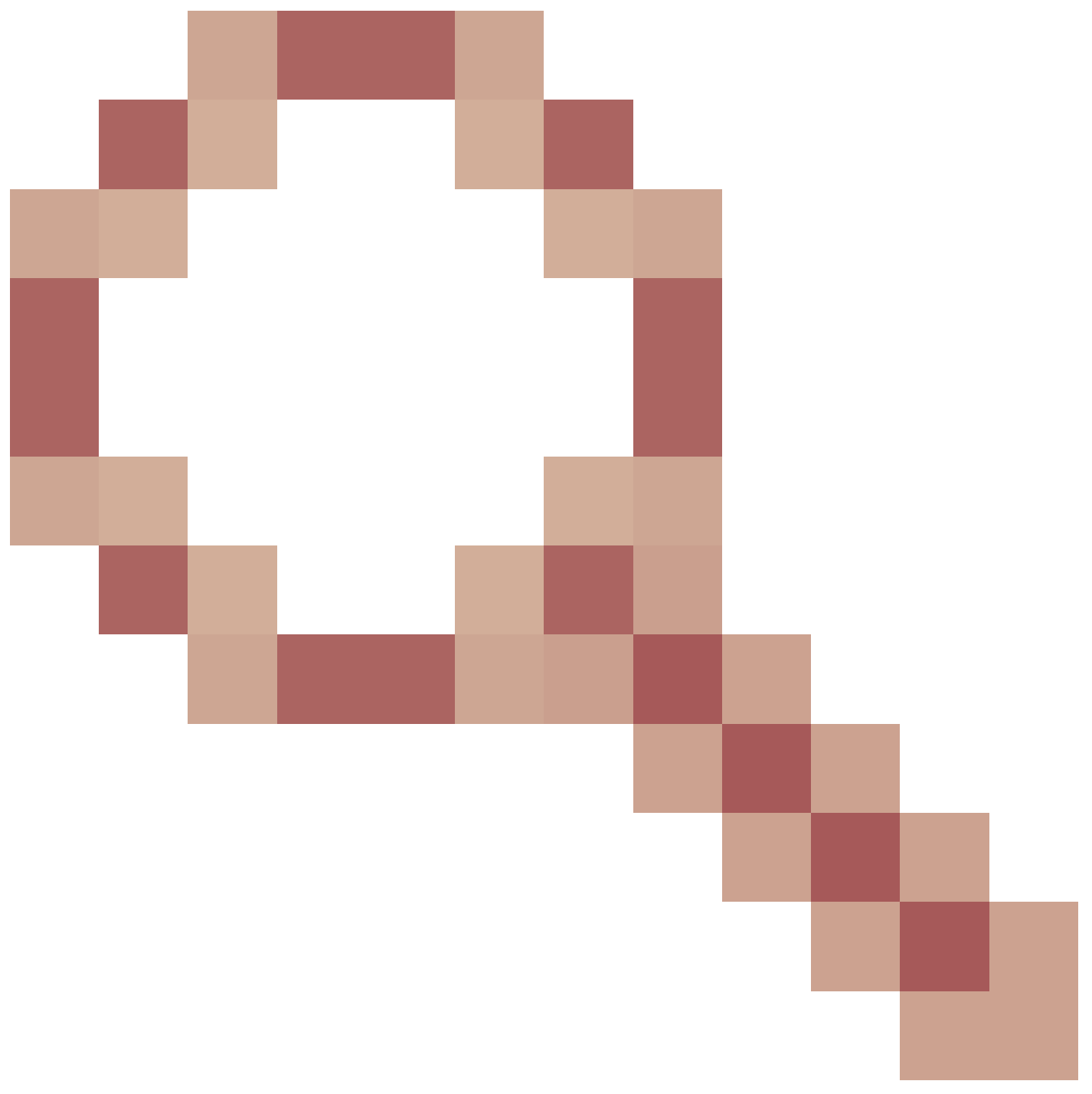

- Aprimoramento: ser capaz de alterar a instrução de inicialização do switch em vincompatibilidade

ID de bug da Cisco <u>CSCvr30159</u>

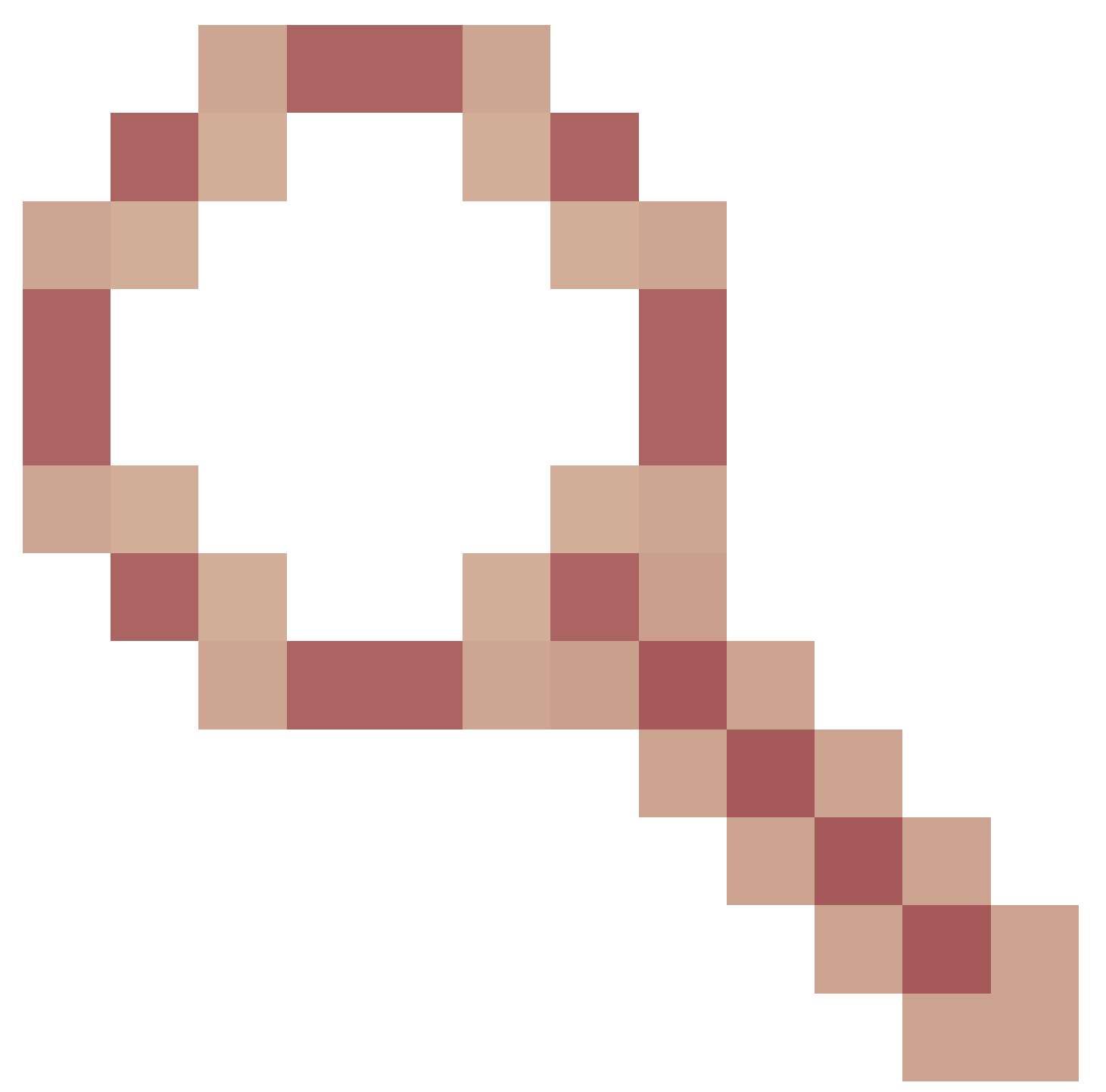

- Aprimoramento: Adicionar verificação para inicialização manual quando você executa instalar adicionar comando

ID de bug da Cisco CSCvr30189

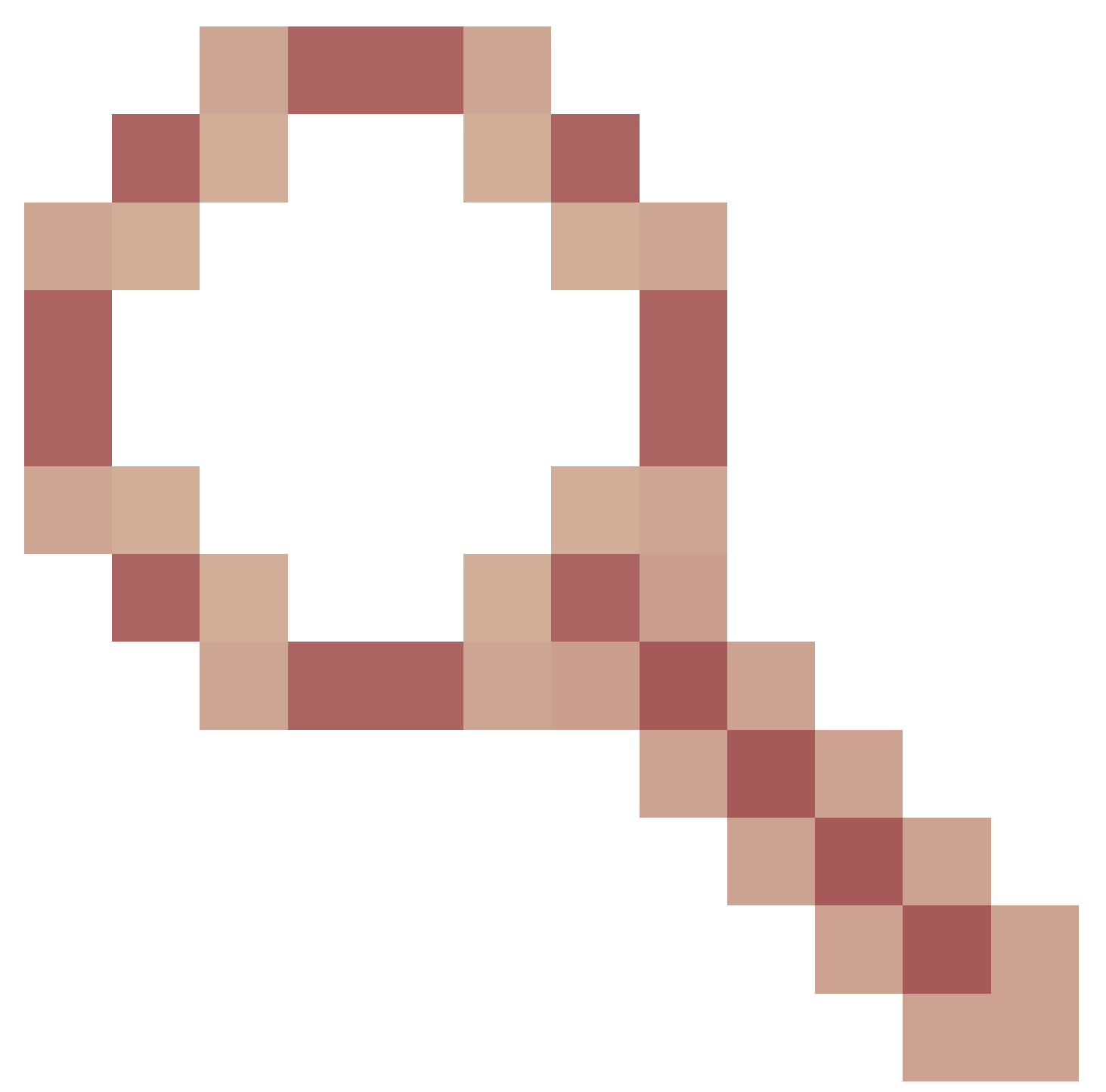

- Aprimoramento: adicione uma opção para desfazer um "install add" sem a necessidade de excluir os arquivos .bin

## Sobre esta tradução

A Cisco traduziu este documento com a ajuda de tecnologias de tradução automática e humana para oferecer conteúdo de suporte aos seus usuários no seu próprio idioma, independentemente da localização.

Observe que mesmo a melhor tradução automática não será tão precisa quanto as realizadas por um tradutor profissional.

A Cisco Systems, Inc. não se responsabiliza pela precisão destas traduções e recomenda que o documento original em inglês (link fornecido) seja sempre consultado.